| 1. はじめに                            | 3  |
|------------------------------------|----|
| 1.1. Switch-M24/M16/M16C の便利機能     | 4  |
| 1.1.1. ウェブ管理                       | 4  |
| 1.1.2. 障害や統計レポートの電子メール送信           | 4  |
| 1.1.3. トラフィックログ機能                  | 5  |
| 2.ウェブベースの管理                        | 6  |
| 2.1. 動作環境                          | 6  |
| 2.2. ホームページ                        | 6  |
| 2.3. アクティブウインドウ                    | 9  |
| 2.3.1. ポートステータス                    | 9  |
| 2.3.2. トラフィックグラフ                   | 10 |
| 2.4. ネットワークモニタ                     | 12 |
| 2.4.1. ポート情報                       | 12 |
| 2.4.1.1. ポートの有効/無効の設定方法            | 13 |
| 2.4.2. ポート接続情報                     | 13 |
| 2.4.3. ポートカウンタ                     | 14 |
| 2.4.3.1. カウンタ表示ポートの切換えとカウンタリセットの方法 | 15 |
| 2.4.4. スイッチカウンタ                    | 18 |
| 2.4.4.1. カウンタ項目選択とカウンタリセットの方法      | 19 |
| 2.4.5. トラフィックログ                    | 21 |
| 2.4.6. システムログ                      | 23 |
| 2.5. スイッチの設定                       | 24 |
| 2.5.1. システム情報設定                    | 24 |
| 2.5.1.1. 絶対時刻の設定方法                 | 26 |
| 2.5.1.2. IP アドレスの変更と、SNMP 情報の設定方法  | 26 |
| 2.5.2. スイッチングの設定                   | 27 |
| 2.5.2.1. スイッチングの設定                 | 27 |
| 2.5.2.2. VLAN の設定                  | 28 |
| 2.5.2.3. 「インターネットマンション」ボタン         | 29 |
| 2.5.2.4. ポートトランキングの設定              | 30 |
| 2.5.3. SNMP アクセス制御                 | 31 |
| 2.5.3.1. SNMP アクセス制御の設定方法          | 32 |
| 2.5.4. トラップ設定                      | 33 |

| 2.5.4.1. トラップの設定方法        | 34 |
|---------------------------|----|
| 2.5.5. RMON アラーム設定        | 35 |
| 2.5.6. メールレポート設定          | 37 |
| 2.5.6.1. メールレポートの設定方法     | 38 |
| 2.5.6.2. メールレポートの発行タイミング  | 39 |
| 3. 電子メール送信による管理           | 40 |
| 3.1. 電子メール送受信の動作環境        | 40 |
| 3.2. トラップのメール通知           | 41 |
| 3.3. トラフィックレポートのメール通知     | 42 |
| 3.3.1. メール添付されたテキストファイル   | 42 |
| 3.3.2. メール添付された CSV ファイル  | 42 |
| 3.3.3. メール添付されたファイルのファイル名 | 42 |
| 4. インフォメーション画面            | 44 |
|                           |    |

# 1. はじめに

この度は、Switch-M24/M16/M16Cをご購入いただき誠にありがとうございます。 本マニュアルは本製品の便利機能を使用する際に必要な情報を提供します。 本製品の便利機能には、ウェブ管理機能と障害や統計レポートを電子メール送信する 機能があります。

#### 1.1.Switch-M24/M16/M16Cの便利機能

#### 1.1.1. ウェブ管理

Microsoft Internet Explorer やNetscape Communicator などのウェブブラウザにより、 本装置(以下、単にスイッチともいいます)を簡単かつビジュアルにモニタしたり設定 したりすることができます。

ウェブベースの管理に関する詳細な情報は、2章「ウェブベースの管理」で説明して います。

#### 1.1.2. 障害や統計レポートの電子メール送信

本装置は、電子メール(SMTP)送信機能を持ち、障害に関するトラップ情報や 本装置配下のセグメント内のトラフィックの統計レポートを電子メールにより、 管理者に通知することができます。

これにより、以下のような利点があります。

- (1)HP Open View のような SNMP マネージャがなくても、管理者は、障害に関する トラップ情報を受信できます。
- (2)ネットワーク管理に関する知識がなくても、本装置配下のセグメント内の定期的 なトラフィック量のレポートが、管理者に送信されますので、セグメントの おおまかな性能管理が容易にできます。

(3)電子メール送信により、トラップが届かないような遠隔地からでも管理できます。

電子メール送信による管理に関する詳細な情報は、3章「電子メール送信による管理」 で説明しています。

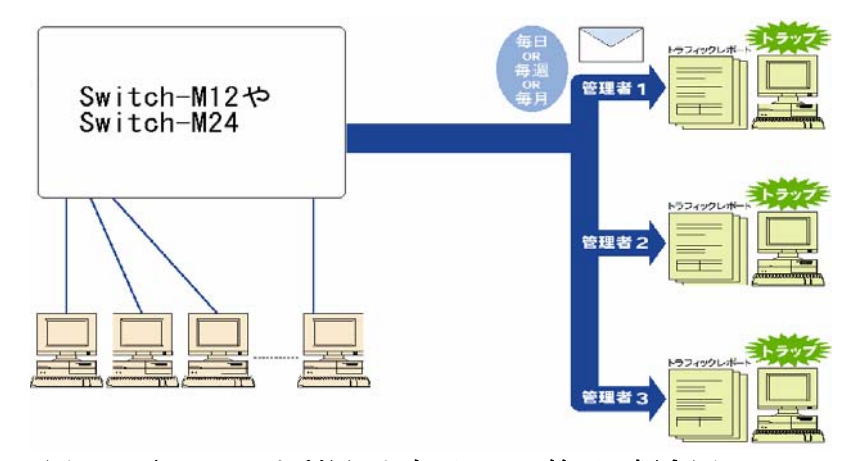

図 1.1 電子メールを利用したネットワーク管理の概念図

# 1.1.3. トラフィックログ機能

スイッチの内部メモリに過去24時間のトラフィック情報を常時蓄積しています。 トラブル発生時のネットワーク状況の把握に役立ちます。蓄積したデータ量により、 蓄積時間は短くなることがありますのでご注意ください。

# 2. ウェブベースの管理

ウェブベースの管理機能により、ウェブブラウザのユーザインタフェースで本装置をモニタ したり、設定したりできます。

ウェブ管理により、スイッチの状態を端末上で実際のスイッチのフロントパネルを見ている ように管理できます。ウェブ管理機能は、ネットワークのどこからでも本装置を管理する ことができます。

# 2.1. 動作環境

本装置のウェブ管理機能を使用する前にスイッチのネットワーク設定をしなければいけま せん。本装置の取扱説明書の4章「ネットワーク管理のための初期設定」を参照してくだ さい。ユーザでは、Microsoft Internet Explorer や Netscape Communicator などのウェブ ブラウザを搭載した端末を必要とし、ネットワークに接続するか、本装置に直接イーサネット 接続しなければなりません。

ご注意:プロキシをお使いの場合、アクティブウインドウを正常に表示できない場合がありますので プロキシを介せず直接アクセスすることをおすすめします。

2.2. ホームページ

ウェブ管理は、ウェブブラウザの「場所:」または「アドレス:」の欄にスイッチの IP アドレスを 入力し「Enter」を押すことによってはじめられます。すると、図 2.1 のような本装置のログイン 画面が表示されますので、ユーザ名とパスワードを入力してください。 工場出幕時のユーザタは「manager」で、パスワードは「manager」です

工場出荷時のユーザ名は、「manager」で、パスワードは、「manager」です。

| ユーザ名とパスワ       | -ドወ入力          | ×          |
|----------------|----------------|------------|
| " (133.254.188 | 200) に対するユーザ名を | 8入力してください: |
|                |                |            |
| ユーザ名:          |                |            |
| パスワード          |                |            |
|                | OK ++          | ンセル        |

図 2.1 ログインパネル

ご注意:本装置のホームページが表示されない場合 (1)本装置の取扱説明書の4章の「ネットワーク管理のための初期設定」を見直して下さい。 (2)コンソールを使用して、本装置のIPアドレスをチェックしてください。メインメニューから、「Switch Configuration Display」を選択するとIPアドレスが表示されます。ウェブブラウザに入力したIPアドレスはこ れと同じでなければなりません。 (3)お使いの端末をチェックしてください。そして本装置のIPアドレスとそれを比較してください。端末の設

定に合わせるために本装置のIPアドレスを変更する必要があるかもしれません。

本装置のホームページは図 2.2 で示されるように表示されます。

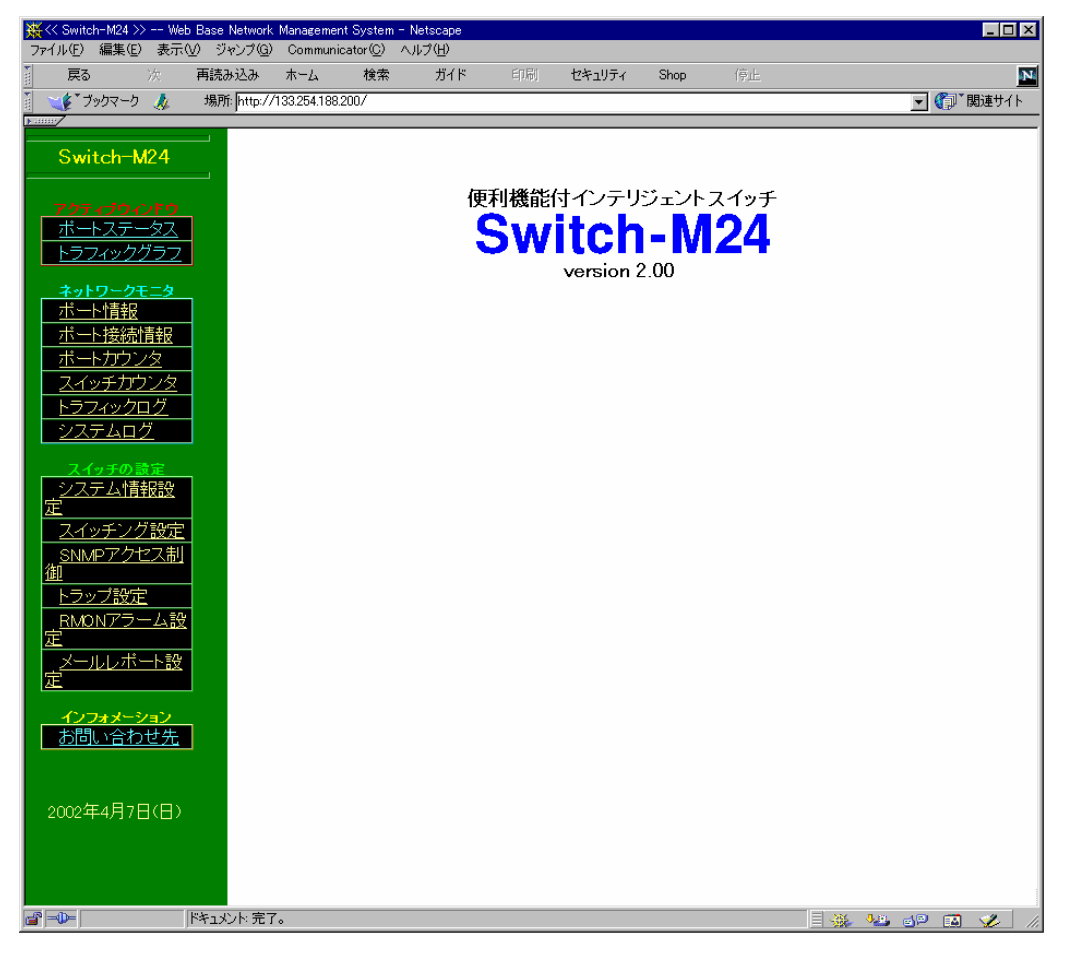

図 2.2 Switch-M24 のホームページ

ホームページには、いくつかのメニュー項目があり、機能内容により以下のグループに分類 されております。 (1)アクティブウインドウ:本装置のフロントパネルの LED 表示やトラフィックグラフを リアルタイムに表示します。

- (2)ネットワークモニタ:本装置の各ポートの状態やトラフィック量のモニタができます。 また、発生したイベントなどのログを表示します。
- (3)スイッチの設定 :本装置の IP アドレスなどの設定、SNMP の設定、電子メール送信の 設定などができます。
- (4)インフォメーション:本装置に関してのお問い合わせ先の連絡先、メールアドレス、 ホームページアドレスを表示します。

運用管理を行なうにあたり、まずスイッチの設定をしてから各種メニューを使用することを お勧めします。スイッチの設定は、2.5章の「スイッチの設定」を参照してください。

### 2.3. アクティブウインドウ

アクティブウインドウメニューにより、本装置の LED 状態をビジュアルに表示しますので、 各ポートの使用状態が容易に確認できます。また、トラフィック量をリアルタイムにグラフ表示 しますので、現在の使用量などが容易に把握できます。

### 2.3.1. ポートステータス

「ポートステータス」メニューをクリックすると、図 2.3 のようなウィンドウが現れます。 各ポートの LED 表示(20 秒ごとに更新)の色により、各ポートの現在の状態を容易に 把握することができます。表示される色の意味は、以下のとおりです。

| LED       | 動作   | 内容                   |
|-----------|------|----------------------|
| リンク/送受信/速 | 緑色点灯 | 100Mb/s で端末との接続が正常   |
| 度 LED     | 緑色点滅 | 100Mb/s でパケット受信中     |
|           | 橙色点灯 | 10Mb/s で端末との接続が正常    |
|           | 橙色点滅 | 10Mb/s でパケット受信中      |
|           | 消灯   | 端末未接続、もしくは、ポートを無効に設定 |
| 全二重/コリジョン | 緑点灯  | 全二重で動作               |
| LED       | 橙点灯  | 半二重で動作               |
|           | 橙点滅  | パケット衝突発生時(半二重のみ)     |

| LED              | 動作   | 内容                  |
|------------------|------|---------------------|
| 25,26 ポート GIGA 状 | 緑色点灯 | 1000Mb/s で端末との接続が正常 |
| 態 LED            | 緑色点滅 | 1000Mb/s でパケット受信中   |

表 2.1. ポート LED の表示

| X Switch-1 | 124 Port Status Window 133254.188.200 - Netscape                                                                                                    |            |                                                 | _ 🗆 🗙        |
|------------|----------------------------------------------------------------------------------------------------|------------|-------------------------------------------------|--------------|
| PWR        | MO Example         Switch         M24         1         3         5         7         9         11         13         15         17         19         21         28           1 5 5 7 1105 5170 523         1 50         1 50         1 50         1 10         1 10         1 10         1 10         1 10         1 10         1 10         1 10         1 10         1 10         1 10         1 10         1 10         1 10         1 10         1 10         1 10         1 10         1 10         1 10         1 10         1 10         1 10         1 10         1 10         1 10         1 10         1 10         1 10         1 10         1 10         1 10         1 10         1 10         1 10         1 10         1 10         1 10         1 10         1 10         1 10         1 10         1 10         1 10         1 10         1 10         1 10         1 10         1 10         1 10         1 10         1 10         1 10         1 10         1 10         1 10         1 10         1 10         1 10         1 10         1 10         1 10         1 10         1 10         1 10         1 10         1 10         1 10         1 10         1 10         1 10         1 10         1 10 <th>1000EASE-T</th> <th>Causis<br/>• • • • • • • • • • • • • • • • • • •</th> <th></th> | 1000EASE-T | Causis<br>• • • • • • • • • • • • • • • • • • • |              |
|            | 133254.188.200からデータを転送しています。                                                                                                    |            | dP 🖪                                            | <b>V</b> 11. |

図 2.3 Switch-M24 のポートステータスウインドウ

ご注意:プロキシをお使いの場合、アクティブウインドウを正常に表示できない場合がありますので プロキシを介せず直接アクセスすることをおすすめします。

#### 2.3.2. トラフィックグラフ

「トラフィックグラフ」メニューをクリックすると、図 2.4 のようなウィンドウが現れます。 グラフは、10 分前から現在の時刻までのトラフィック量を表示します。 また、グラフは 20 秒ごとに更新され、1 つのグラフ棒は、5 秒間におけるトラフィックを 表します。

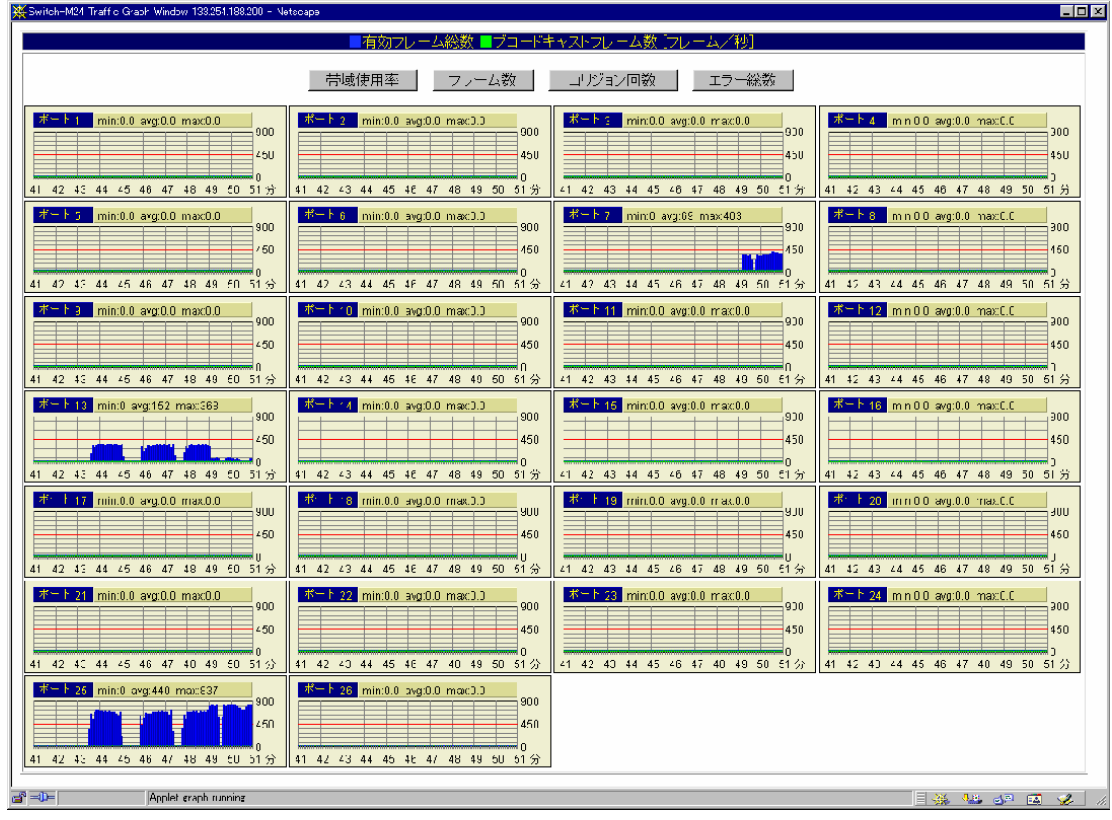

図 2.4 Switch-M24 のトラフィックグラフインドウ (フレーム数表示)

図 2.4 の現在の時刻を正しく表示させるためには、本装置に時刻を設定しなければ なりません。設定するには、2.5.1 章の「システム情報設定」を参照してください。 図 2.4 のウィンドウ内で「帯域使用率」、「フレーム数」、「コリジョン回数」、「エラー総数」 ボタンをクリックすることにより、それぞれのグラフを表示することができます。 表示されるグラフの項目は、以下のとおりです。また、各グラフのポート番号の横に 表示されている、「min」、「avg」、「max」は、本装置が起動してから現在までの、 最小値、平均値、最大値を意味します。また、グラフの縦軸は自動的に変化します。

| 有効フレーム数(青色)           | スイッチが送受信したパケットの内、正常なパケットの平均フレーム数(5<br>秒間)。      |
|-----------------------|-------------------------------------------------|
| ブロードキャストフレーム<br>数(緑色) | スイッチが送受信したパケットの内、ブロードキャストパケットの平均フレ<br>ーム数(5秒間)。 |
| 帯域使用率                 | 帯域の使用率。10M、100M、1000M での使用率を表示します。              |
| コリジョン回数               | コリジョンの平均回数(5秒間)。                                |
| エラー総数                 | スイッチが送受信したパケットの内、エラーパケットの平均フレーム数(5<br>秒間)。      |

表 2.2. トラフィックグラフ表示項目

ご注意:プロキシをお使いの場合、トラフィックグラフを正常に表示できない場合がありますので プロキシを介せず直接アクセスすることをおすすめします。

# 2.4. ネットワークモニタ

ネットワークモニタメニューにより、本装置の各ポートの状態やトラフィックの各種統計 カウンタのモニタができます。また、各種ログ機能により、障害を含むイベントの 発生した日時を確認したり、過去24時間のトラフィック量をモニタしたりできます。

### 2.4.1. ポート情報

「ポート情報」メニューをクリックすると、図 2.5 のようなウィンドウが現れ、スイッチの 各ポートの状態とポートに接続されている機器のアドレスが表示されます。 表示されている各項目は、表 2.3 のとおりです。

| ※< Switch=W24 >> w<br>□pr(小但) 編集但) 表示 | /eo Bace Network<br>5/20 – 3/k0/3/( <u>B</u> ) | Managemen<br>Gummunu | t System – N<br>ator( <u>O</u> ) – ∧J | letscape<br>(1少(日) |               |       |                 |            |             |             |           |     |
|---------------------------------------|------------------------------------------------|----------------------|---------------------------------------|--------------------|---------------|-------|-----------------|------------|-------------|-------------|-----------|-----|
| <b>戻6</b> 次                           | 再読券込み                                          | 市市長                  | 模类                                    | ガイド                | 비명            | ごちょうか | r Əhop          | 停          | ıĿ          |             |           | N   |
| i 📢 Iour-ti 🮄                         | 場所: [http://                                   | 33.251, 83.2         | 2007                                  |                    |               |       |                 |            |             |             | 🖃 🌍 🏾 開速サ | ۲í۲ |
| <u>pane</u> /                         | _                                              | _                    |                                       |                    |               | -<br> | 情報              |            |             |             | 1         | -   |
| Switch-M24                            |                                                |                      | ボー                                    | -                  | MAC7-"L       | /X    | ナノク状態<br>(継続時間) | 凌続<br>柔件   | ボート<br>VLAN | ボート状態       |           |     |
| 707-130-1210                          |                                                |                      | 1 Port                                | 1                  | 00:00 8F 082  | 171   | × (16分)         |            | 1           | Forwarding  |           |     |
|                                       | 7                                              |                      | 2 Port_                               | 2                  |               | · .   | × (1655)        |            | 1           | Lonwa tuing |           |     |
| <u>ネットワークモニタ</u>                      |                                                |                      | 3 Port_                               | 3                  | ::            | :     | × (16分)         |            | 1           | Forwarding  |           |     |
| <u>二一、情報</u><br>二一、接続情報               |                                                |                      | 4 Port                                | /                  | ::            | :     | × (16分)         |            | 1           | Forwarding  |           |     |
| <u>バートカウンタ</u>                        |                                                |                      | 5 Port_                               | 5                  |               | •     | × (16分)         |            | 1           | Lorwa tuing |           |     |
| <u>スイッチガウンタ</u><br>トラフトルクログ           |                                                |                      | 6 Port_                               | 6                  | ::            | :     | × (16分)         |            | 1           | Forwarding  |           |     |
| <u>システムログ</u>                         |                                                |                      | 7 Port_                               | j –                | 0C:B0:D0 48:E | 31 0A | つ(7分)           | 100<br>ul  | 1           | Forwarding  |           |     |
| 人 イッチの 設定                             |                                                |                      | 8 Port_                               | 8                  | ::            | :     | × (16分)         |            | 1           | Forwarding  |           |     |
| システム情報技<br><u>定</u>                   |                                                |                      | 9 Port_                               | 9                  | ::            | :     | × (16分)         |            | 1           | Forwarding  |           |     |
| <u>スイッチアグ設定</u><br>SNUPアクセフ制          | <u>='</u>                                      |                      | 10 Port                               | _10                |               |       | X (18%)         |            | 1           | Forwarding  |           |     |
| 御                                     | 1                                              |                      | 1° Port                               | _11                | ::            | :     | × (16分)         |            | 1           | Forwarding  |           | 10  |
| <u>- ニフッフ設定</u><br>RVONアラーム語          | ų                                              |                      | 12 Port                               | _12                | ::            | :     | × (16分)         |            | 1           | Forwarding  |           | 10  |
| 定 メールレポート語                            | ÷                                              |                      | 1:1 Port                              | _13                | 00:30:98:60 * | 1:FD  | ∋(7分)           | 100<br>Ful | 1           | Forwarding  |           | 10  |
| <u>ن</u>                              |                                                |                      | 14 Port                               | _14                | ::            | :     | × (16分)         |            | 1           | Forwarding  |           |     |
| <u>- (17x水 ション</u><br>本間 - 企本-日本      |                                                |                      | 15 Port                               | _15                |               |       | X (1655)        |            | 1           | Forwarding  |           |     |
|                                       |                                                |                      | 16 Port                               | 16                 | ::            | :     | × (16分)         |            | 1           | Forwarding  |           |     |
|                                       |                                                |                      | 17 Port                               | 17                 |               | •     | × (1655)        |            | 1           | Lorwa tring |           |     |
| 2002年4月7日(日)                          | <u>,                                     </u>  |                      | 18 Port                               | 18                 | ::            | :     | × (16分)         |            | 1           | Forwarding  |           |     |
|                                       |                                                |                      | 19 Port                               | 19                 | ::            | :     | ×(16分)          |            | 1           | Forwarding  |           |     |
|                                       |                                                |                      | 20 Port                               | 20                 |               | •     | × (1655)        |            | 1           | Lorwa tting |           |     |
|                                       |                                                |                      | 21 Port                               | _21                | ::            | :     | × (16分)         |            | 1           | Forwarding  |           |     |
|                                       |                                                |                      | 22 Port                               | 22                 | ::            | :     | × (16分)         |            | 1           | Forwarding  |           |     |
|                                       |                                                |                      | 23 Port                               | 23                 |               |       | X (18%)         |            | 1           | Forwarding  |           |     |
|                                       |                                                |                      | 24 Port                               | 24                 | ::            | :     | × (16分)         |            | 1           | Forwarding  |           |     |
|                                       |                                                |                      | 25 Port                               | 25                 | 00:00:86:41 7 | вюз ( | D (15分)         | 10<br>Half | 1           | Forwarding  |           |     |
|                                       |                                                |                      | 26 Port                               | 26                 | :::           | :     | × (16分)         |            | 1           | Forwarding  |           | -   |

図 2.5 Switch-M24 のポート情報ウィンドウ

| ポート    | スイッチのポート番号とポート名。テキストの入力が可能です。                                                                           |
|--------|----------------------------------------------------------------------------------------------------|
| 端末アドレス | ポートに接続されている機器の物理アドレス(MAC アドレス)を、ポートに接続されている機器が1台であれば黒色で、他のハブ等を介して複数の機器が接続されている場合はその中の1台のアドレスが青色で表示されます。 |
| リンク状態  | ポートのリンク状態の表示と継続時間。                                                                                      |
| (継続時間) | ×:リンクがアップしていない。                                                                                         |
| 接続条件   | ポートが 100M か 10M、全二重(Full)か半二重(Half)のどちらで接続している<br>かを表示します。                                              |
| VLAN   | 各ポートがどの VLAN に属しているかを表示します。                                                                             |
| ポート状態  | ポートが有効か無効かフォワーディングかブロッキングかを表示します。                                                                       |

表 2.3 ポート情報表示項目

# 2.4.1.1. ポートの有効/無効の設定方法

ウェブからこの設定はできません。Telnet またはコンソールから設定してください。

### 2.4.2. ポート接続情報

「ポート接続情報」メニューをクリックすると図 2.6 のようなウィンドウが現れ、スイッチの 各ポートに接続された端末の MAC アドレスを表示します。「ポート番号の選択」の リストボックスのプルダウンボタンをクリックして、表示したいポートを選択することが できます。

この画面を最初に表示したときには1番ポートの情報が表示されます。

| 葉≪ Switch-M24 >> Web Base Network Managem ファイル(E) 編集(E) 表示(V) ジャンプ(G) Commu | ent System – Netscape<br>nicator ② へルグ任) |             |
|-----------------------------------------------------------------------------|------------------------------------------|-------------|
| 戻る 次 再読み込み ホーム                                                              | 検索 ガイド 印刷 セキュリティ Shop 停止                 | N           |
| 🧴 🛶 ブックマーク 🙏 場所: http://133.254.18                                          | 8.200/                                   | 💽 🎧 🎽 関連サイト |
|                                                                             |                                          |             |
| Switch-M24                                                                  |                                          |             |
| · · · · · · · · · · · · · · · · · · ·                                       | ポート番号の選択 ▶                               |             |
| アクティブウィンドウ                                                                  | MACアドレス                                  |             |
| <u>ボートステータス</u>                                                             | 00:00:86:41:7B:CB                        |             |
| トラフィックグラフ                                                                   | 00:00:86:42:2D:F5                        | _           |
| <b>ウ</b> トロークエーク                                                            | 00:02:2D:15:35:34                        |             |
| ポート情報                                                                       | 00:04:75:18:7F:FD                        | _           |
|                                                                             | 00:06:5B:9E:B7:8A                        | _           |
| ボートカウンタ                                                                     | 00:10:83:FC:AF:76                        | _           |
| スイッチカウンタ                                                                    | 00:20:18:8E:F3:28                        | _           |
| トラフィックログ                                                                    | 00:30:80:18:F7:90                        | _           |
| システムログ                                                                      | 00:30:C1:5F23:96                         | _           |
|                                                                             | 00:40:80:3A:02:03                        | _           |
|                                                                             | 00:60:1D:F4:61:25                        | _           |
|                                                                             | 00:60.97:AF:D8:8F                        | _           |
| スイッチング設定                                                                    | 00:80:40:04:03:7F                        | _           |
| SNMPアクセス制                                                                   | 00:80:08:82:98:36                        | _           |
| <u>御</u>                                                                    |                                          | _           |
| <u>トラップ設定</u>                                                               |                                          | _           |
| <u>_RMONアラーム設</u>                                                           | 00.00.45.06.90.63                        | -           |
|                                                                             | 00.00.41.00.00.03                        | -           |
|                                                                             | 00.00.87.90.03.04                        | -           |
|                                                                             | 00:D0:BB:D6:32:93                        | -           |
| <u>インフォメーション</u><br>お問い合わせ生                                                 |                                          | _           |
| <u>80000-10020</u>                                                          |                                          |             |
|                                                                             |                                          |             |
| 2002年4月7日(日)                                                                |                                          |             |
| 200244777010                                                                |                                          |             |
|                                                                             |                                          |             |
|                                                                             |                                          |             |
|                                                                             |                                          |             |
|                                                                             |                                          |             |
| ■「」───」 「トキュメント: 元 ∫。                                                       |                                          |             |

図 2.6 Switch-M24 のポート接続情報ウィンドウ

# 2.4.3. ポートカウンタ

「ポートカウンタ」メニューをクリックすると、図 2.7 のようなウィンドウが現れ、スイッチの ポート別でカウントした各種トラフィック量の値を表示します。この画面を最初に表示した ときは、1 番ポートのカウンタが表示されます。

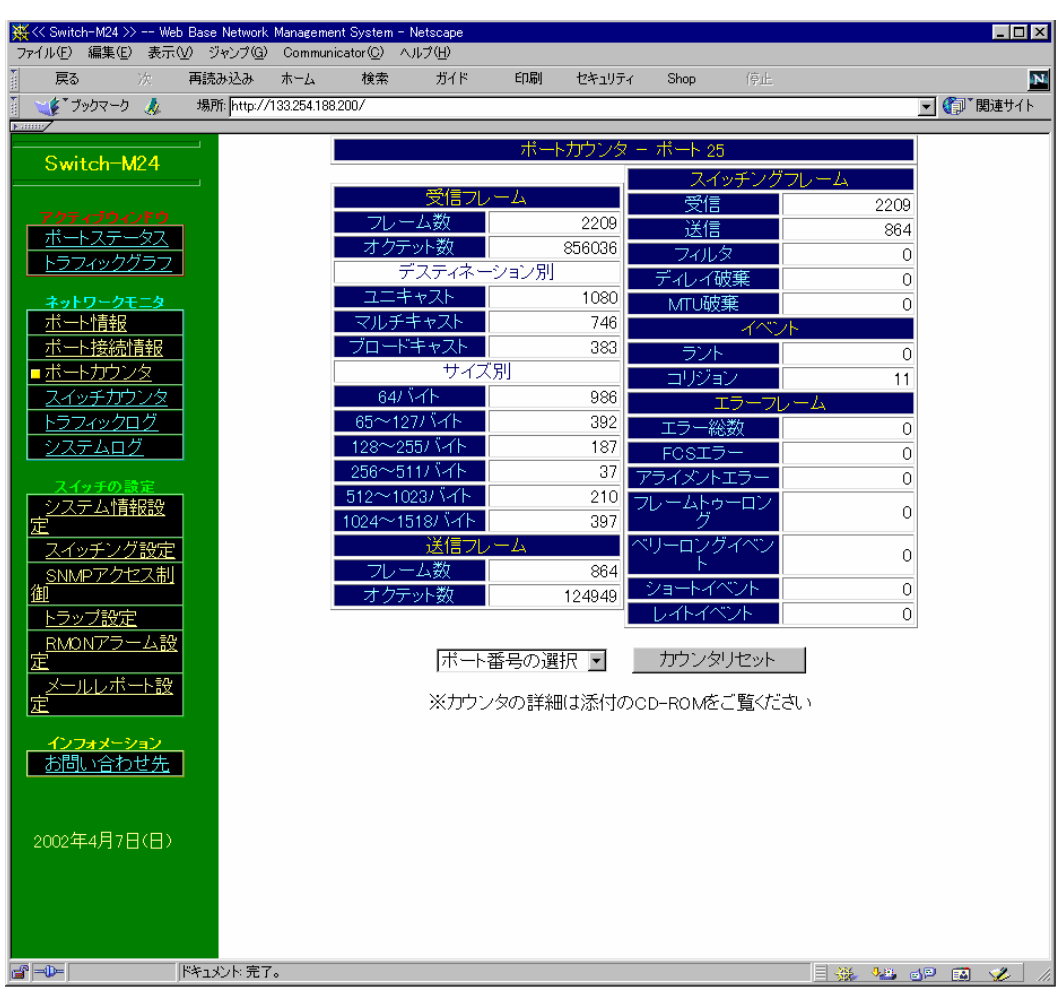

図 2.7 Switch-M24 のポートカウンタウインドウ

# 2.4.3.1. カウンタ表示ポートの切換えとカウンタリセットの方法

- (1)「ポート番号の選択」と記述されているリストボックスのプルダウンボタンをクリックして、 ポートを選択します。
- (2)選択したポートのカウンタ値が表示されます。
- (3)選択したポートのカウンタ値をリセットしたい場合は、「カウンタリセット」ボタンを クリックします。

ご注意:カウンタリセットを実行すると、表示しているすべてのカウンタをリセットし、この画面表示して いる間はリセットしたときからのカウントを表示します。しかし後述のトラフィックログの値を正確 にするために累積値を記憶しておりますので、他の画面に移動して再度この画面に戻った ときには累積カウンタ数が表示されますのでご注意ください。すべてのカウンタ、グラフ、ログを リセットして、初期状態にしてモニタしたい場合は、スイッチにコンソールまたは Telnet で ログインして、「System Reboot」メニューの「Reboot」を実行してください。「Reboot」の 各オプションについては別の取扱説明書を参照してください。電源リセットした場合、 自己診断プログラムが始まり、スイッチング機能はしばらく停止しますのでご注意ください。

ポートカウンタウインドウで表示されている各項目は、以下のとおりです。

| 受信フレーム数           | 受信した有効フレーム数。                                                                |
|-------------------|-----------------------------------------------------------------------------|
| 受信オクテット数          | 受信した有効フレームのオクテット数。                                                          |
| ユニキャスト            | 受信した有効フレームの内、ユニキャストの数。                                                      |
| マルチキャスト           | 受信した有効フレームの内、マルチキャストの数。                                                     |
| ブロードキャスト          | 受信した有効フレームの内、ブロードキャストの数。ネットワーク上の全端<br>末が受信するため、多すぎる場合は端末の通信処理に負担がかかりま<br>す。 |
| サイズ別フレーム数         | 受信した有効フレームのサイズ別の数。                                                          |
| 送信フレーム数           | 送信した有効フレーム数。                                                                |
| 送信オクテット数          | 送信した有効フレームのオクテット数                                                           |
| スイッチングフレーム受信<br>数 | 受信してスイッチングしたフレームの総数                                                         |
| スイッチングフレーム送信<br>数 | スイッチングして送信したフレームの総数                                                         |
| フィルタリング数          | 受信してフィルタリングしたフレームの総数                                                        |
| ディレイ破棄数           | 遅延により破棄したフレーム数                                                              |
| MTU 破棄数           | フレームのサイズが大きすぎたために破棄されたフレーム数                                                 |
| ラント               | 64 バイトよりも小さい受信フレーム数。ただし82ビットタイム以上。通常、<br>コリジョンにより発生します。                     |
| コリジョン             | 発生した送信コリジョン数。フレームの衝突が発生し、再送が行われてい<br>ます。ネットワークの使用率が高い場合に多く発生します。            |

| エラー総数      | 発生エラーフレームの総数、FCS エラー、アライメントエラー、フレームト<br>ゥーロング、ベリーロングイベント、ショートイベント、レイトイベント、デー<br>タレートエラーの合計。                |
|------------|----------------------------------------------------------------------------------------------------|
| FCS エラー    | コリジョンが発生していない状態で、フレームチェックシーケンスが合わ<br>なかったフレーム。                                                             |
| アライメントエラー  | コリジョンが発生していない状態で、フレームビット長がオクテット単位に<br>なっていないフレーム。                                                          |
| フレームトゥーロング | フレーム長が 1518 バイトより大きなフレーム。                                                                                  |
| ベリーロングイベント | 連続してジャバ・ロック・アップ・タイム(5 ミリ秒以上または 40000~75000<br>ビットタイム)を超える非常に長いキャリアを受信。                                     |
| ショートイベント   | 82 ビットタイム以下のキャリアを受信。                                                                                       |
| レイトイベント    | 正常なネットワークで、コリジョンはフレームの64バイト以内で発生しま<br>す。レイトイベントは64バイト以降でコリジョンが発生したことを示します。<br>規格を超えた段数でハブが接続されている可能性があります。 |

表 2.4 ポートカウンタ表示項目

# 2.4.4. スイッチカウンタ

「スイッチカウンタ」メニューをクリックすると、図 2.8 のようなウィンドウが現れ、スイッチの 全ポートでカウントした各種トラフィック量の値を表示します。選択できる項目数は4つ まででデフォルトは、「フレーム総数」、「ブロードキャスト」、「コリジョン」、「エラー総数」 が選択されています。

| 流                  | 再読券込み       | ホーム        | 復来    | ガイト<br>ガイト     | 티네티         | ごちエリティ                   | ahop 停止      |             |
|--------------------|-------------|------------|-------|----------------|-------------|--------------------------|--------------|-------------|
| 999-9 🎄            | 湯町: http:// | / 33251. 8 | 3200/ |                |             |                          |              |             |
|                    |             |            | -     |                |             |                          |              |             |
| ch-M24             | · · ·       |            |       |                | スイッチ        | カランタビ項                   | まで表示)        |             |
|                    |             |            | 赤ート   | 受信プレー          | ム数ブ         | コードキャスト                  | コリジョン        | エラー総数       |
|                    |             |            |       |                |             |                          |              |             |
| オータス               |             |            | 0     |                | 0           | 0                        |              |             |
| ックグラフ              |             |            | 3     |                |             | 0                        |              |             |
|                    | -           |            | 4     |                |             |                          |              |             |
| <u>クモニタ</u><br>*E  |             |            | 5     |                | <u> </u>    |                          |              |             |
| 교<br>法사용되었         |             |            | 6     |                | 0           | 0                        |              |             |
|                    |             |            | 7     | 0              | 8730        | 25                       | 0            |             |
| <u>47</u>          |             |            | 8     |                | 0           | 0                        | 0            | 2 0         |
| クログ                |             |            | 9     |                | 0           | 0                        |              |             |
| <u>ц7</u>          |             |            | 10    |                | 0           | 0                        |              | o  (        |
|                    |             |            | 11    |                | 0           | 0                        | (            | 0 (         |
| <u>の設定</u>         |             |            | 12    |                | Ŭ           | Ŭ                        | 0            | 0 0         |
| 「自省校論文             |             |            | 13    | 12             | 4953        | 52                       | 0            | 0 0         |
| /ク設定               |             |            | 14    |                | 0           | 0                        |              | 0 0         |
| クセス制               |             |            | 15    |                | 0           | 0                        |              | 0 (         |
|                    |             |            | 16    |                | 0           | 0                        |              | <u>) (</u>  |
| 症                  |             |            | 17    |                | 0           | 0                        |              | 이 이         |
| ラーム設               |             |            | 18    |                | 0           | 0                        |              | ) <u>(</u>  |
| 42. L 2.A.         |             |            | 19    |                | 0           | 0                        |              | 0 0         |
| 17-192             |             |            | 20    |                | <u> </u>    | 0                        | 0            |             |
|                    |             |            | 21    |                | 0           | 0                        | 0            | 0 0         |
| <u>ション</u><br>ショーキ |             |            | 22    |                | 0           | 0                        |              |             |
| <u> </u>           |             |            | 251   |                |             |                          |              |             |
|                    |             |            | - 24  |                | 0           | 0                        | - 200        |             |
|                    |             |            | 20    | 41             | 0           | 708                      | 58           |             |
|                    |             |            | Total | 6/             | 175/1       | 975                      |              |             |
|                    |             |            | rotur |                |             | 0.0                      |              |             |
|                    |             |            | ロフレ   | ム総数            | 0.73        | 二十 (4.人)~                | E FOST 71    |             |
|                    |             |            | 回受信フ  | ルーム数           |             | ルチキャス、                   | ロアライズ        | ハニラー        |
|                    |             |            | 口送信7  | ルーム数           | <b>⊡</b> ブ( | コードキャスト                  | 티 기가는 사      | トゥーロング      |
|                    |             |            | ロオクテ  | 外総数            |             | /~<br>                   |              | シグイベント      |
|                    |             |            | 日安信杯  | シテット激          |             | ナノゴノ<br>- 200 <b>8</b> 年 | ロジョートイ       | <u>~</u> /~ |
|                    |             |            | 니 조'하 | シテット歌          | ⊡ Т;        | 7 税额                     | □ レイトイベ      | v./h-       |
|                    |             |            |       | Р <sup>1</sup> | 사고          | F L                      | ケルリセット       | 1           |
|                    |             |            |       |                | ~~~~西.      |                          | 1 2 7 2 1 71 | 1           |

図 2.8 Switch-M24 のスイッチカウンタウインドウ

#### 2.4.4.1. カウンタ項目選択とカウンタリセットの方法

(1)現在選択されている項目の内、どれかのチェックを外します。

- (2)チェックを外した個数分、表示したい項目をチェックします(チェックした項目数の 合計が4つまでになるようにします)。
- (3)「カウンタ選択」ボタンをクリックします。選択された項目のカウンタ値が表示されます。
- (4)スイッチのカウンタ値をリセットしたい場合は、「カウンタリセット」ボタンをクリックします。 リセット後の差分を確認する場合はカウンタ選択ボタンを押してください。カウンタ値を 元に戻すときは左側の「スイッチカウンタ」をクリックしてください。

ご注意:カウンタリセットを実行すると、表示しているすべてのカウンタをリセットし、この画面表示 している間はリセットしたときからのカウント数を表示します。しかし、後述のトラフィックログの 値を正確にするために累積値を記憶しておりますので、他の画面に移動して再度この画面に 戻ったときには累積カウンタ数が表示されますのでご注意ください。 すべてのカウンタ、グラフ、ログをリセットして、初期状態にしてモニタしたい場合は、スイッチに Telnet でログインして、「System Reboot」メニューの「Reboot」を実行してください。「Reboot」の 各種オプションについては別の取扱説明書を参照してください。 電源リセットした場合、自己診断プログラムが始まり、スイッチング機能はしばらく停止します のでご注意ください。

| スイッチカウンタウインドウで表示されている各 | 項目は、以下のとおりです。 |
|------------------------|---------------|
|                        |               |

| フレーム総数     | 送受信した全フレーム数。                                                                                           |
|------------|----------------------------------------------------------------------------------------------------|
| 受信フレーム数    | 受信した全フレーム数                                                                                             |
| 送信フレーム数    | 送信した全フレーム数                                                                                             |
| オクテット総数    | 送受信したパケットの全バイト数。                                                                                       |
| 受信オクテット数   | 受信した全オクテット数                                                                                            |
| 送信オクテット数   | 送信した全オクテット数                                                                                            |
| ユニキャスト     | 送受信したユニキャストの数。                                                                                         |
| マルチキャスト    | 送受信したマルチキャストの数。                                                                                        |
| ブロードキャスト   | 受信した有効フレームの内、ブロードキャストの数。ネットワーク上の全端末が<br>受信するため、多すぎる場合は端末の通信処理に負担がかかります。                                |
| ラント        | 64 バイトよりも小さい受信フレーム数。ただし 82 ビットタイム以上。通常、コリジョンにより発生します。                                                  |
| コリジョン      | 発生した送信コリジョン数。フレームの衝突が発生し、再送が行われています。<br>ネットワークの使用率が高い場合に多く発生します。                                       |
| エラー総数      | 発生エラーフレームの総数 FCS エラー、アライメントエラー、フレームトゥーロン<br>グ、ベリーロングイベント、ショートイベント、レイトイベント、データレートエラー<br>の合計。            |
| FCS エラー    | コリジョンが発生していない状態で、フレームチェックシーケンスが合わなかっ<br>たフレーム。                                                         |
| アライメントエラー  | コリジョンが発生していない状態で、フレームビット長がオクテット単位になって<br>いないフレーム。                                                      |
| フレームトゥーロング | フレーム長が 1518 バイトより大きなフレーム。                                                                              |
| ベリーロングイベント | 連続してジャバ・ロック・アップ・タイム(5 ミリ秒以上または 40000~75000 ビット<br>タイム)を超える非常に長いキャリアを受信。                                |
| ショートイベント   | 82 ビットタイム以下のキャリアを受信。                                                                                   |
| レイトイベント    | 正常なネットワークで、コリジョンはフレームの 64 バイト以内で発生します。レイトイベントは 64 バイト以降でコリジョンが発生したことを示します。規格を超えた段数でハブが接続されている可能性があります。 |

表 2.5 スイッチカウンタの表示項目

# 2.4.5. トラフィックログ

「トラフィックログ」メニューをクリックすると、図 2.9 のようなウィンドウが現れ、過去 24 時間 の各ポートで 10 分おきにカウントした各種トラフィック量の値を表形式で表示します。 これにより、過去 24 時間におけるトラフィックの傾向を把握することができます。

| ₩<< Switch-M24 >> W | eb Base Network                    | Management Syst | em – Netscape                                                                                                    |             |        |         |        |            | _ 🗆 ×   |
|---------------------|------------------------------------|-----------------|----------------------------------------------------------------------------------------------------|-------------|--------|---------|--------|------------|---------|
| - ファイル(上) 編集(止) 表示  | <u>₹</u> ( <u>)</u> シャンフ( <u>)</u> | Communicator(   | 2) ヘルブ(H)<br>エー・・・・・・                                                                                            |             |        |         | Take 1 |            |         |
|                     | 冉読み込み                              | ホーム 検           | 索 ガイ                                                                                                    | 4 日同        | セキュリティ | Shop    | 停止     |            | N       |
| 👔 🍑 ७७१२-० 🦧        | 場所:  http://                       | 33.254.188.200/ |                                                                                                    |             |        |         |        |            | 創 関連サイト |
|                     |                                    |                 | к <del>э</del> :                                                                                                 | フィックログ      | (周末24時 | 割) - ポー | -K 05  |            |         |
| Switch-M24          |                                    |                 | 12                                                                                                    |             |        |         | 1 20   |            |         |
|                     |                                    |                 | and the Design of the second second second second second second second second second second second second second | <u>рл</u> - | 「省ちの選打 | Л       |        |            |         |
| アクティブウィンドウ          |                                    | 時刻              | 帯域使用<br>                                                                                                    | 受信フレー<br>人数 | フロードキ  | マルチキ    | コリション  | エラー総動      |         |
| <u>ボートステータス</u>     |                                    | 15/20           |                                                                                                    | 554         | 178    | 370     |        |            |         |
| <u>トラフィッククラフ</u>    |                                    | 15:10           | 0.0                                                                                                    | 656         | 226    | 423     | 0      |            |         |
| ネットワークモニタ           |                                    | 15:00           | 0.0                                                                                                    | 634         | 212    | 417     | 0      |            |         |
| <u>ポート情報</u>        |                                    | 14:50           | 0.0                                                                                                    | 559         | 174    | 371     | 0      | 0          |         |
| ポート接続情報             |                                    | 14:40           | 0.0                                                                                                    | 670         | 235    | 427     | 0      | 0          |         |
| <u>ポートカウンタ</u>      |                                    | 14:30           | 0.0                                                                                                    | 632         | 207    | 416     | 0      | 0          |         |
| <u>スイッチカウンタ</u>     |                                    | 14:20           | 0.0                                                                                                    | 539         | 173    | 361     | 0      | 0          |         |
| <u>トラフィックログ</u>     |                                    | 14:10           | 0.0                                                                                                    | 661         | 226    | 427     | 0      | 0          |         |
| <u>システムログ</u>       |                                    | 14:00           | 0.0                                                                                                    | 673         | 209    | 417     | 0      | 0          |         |
| スイッチの語定             |                                    | 13:50           | 0.0                                                                                                    | 540         | 163    | 371     | 0      | 0          |         |
| システム情報設             |                                    | 13:40           | 0.0                                                                                                    | 710         | 270    | 428     | 0      | 0          |         |
| 定                   |                                    | 13:30           | 0.0                                                                                                    | 675         | 219    | 419     | 0      | 0          |         |
| <u>スイッチング設定</u>     |                                    | 13:20           | 0.0                                                                                                    | 1020        | 204    | 372     | 0      | 0          |         |
| <u>SNMPアクセス制</u>    | 1                                  | 13:10           | 0.2                                                                                                    | 2636        | 226    | 425     | 2      | 0          |         |
| 回していた。              |                                    | 13:00           | 0.0                                                                                                    | 693         | 211    | 418     | 0      | 0          |         |
|                     |                                    | 12:50           | 0.0                                                                                                    | 637         | 164    | 363     | 0      | 0          |         |
|                     | Z                                  | 12:40           | 0.0                                                                                                    | 743         | 226    | 426     | 0      | 0          |         |
| メールレポート設            | <i>;</i>                           | 12:30           | 0.0                                                                                                    | 693         | 206    | 419     | 0      | 0          |         |
| 定                   |                                    | 12:20           | 0.0                                                                                                    | 612         | 174    | 375     | 0      | 0          |         |
| () THAT SUP 1       |                                    | 12:10           | 0.0                                                                                                    | 715         | 226    | 425     | 0      | 0          |         |
| お問い合わせ先             |                                    | 12:00           | 0.0                                                                                                    | 90          | 28     | 53      | 0      | 0          |         |
|                     |                                    | 11:58           | 43.5                                                                                                    | 218236      | 195    | 367     | 1141   | 0          |         |
|                     |                                    | 00:31           | 38.7                                                                                                    | 197521      | 200    | 426     | 728    | 0          |         |
| 2002年4月7日(日)        | )                                  | 00:20           | 0.0                                                                                                    | 1190        | 226    | 426     | 5      | 0          |         |
| 2002   01/ 1(1)     |                                    | 00:10           | 0.0                                                                                                    | 1246        | 222    | 421     | 6      | 0          |         |
| - Par               | ドキョ �/ト・ 字 7                       |                 |                                                                                                    |             |        |         | 1 Jac  | 1. H _ (G) |         |
|                     |                                    | •               |                                                                                                    |             |        |         |        | - (E) - E  |         |

図 2.9 Switch-M24 のトラフィックログウインドウ

図 2.9 で表示されるトラフィック量の項目は、以下のとおりです。 蓄積したデータ量により、蓄積時間は短くなることがありますのでご注意ください。

| 帯域使用率(%) | ネットワーク(10/100/1000Mbps)の使用率(10分間の平均)。  |
|----------|----------------------------------------|
| フレーム総数   | スイッチが送受信したパケットの全フレーム数(10分間)。           |
| ブロードキャスト | スイッチが送受信したブロードキャストパケットの数(10分間)。        |
| マルチキャスト  | スイッチが送受信したマルチキャストパケットの数(10分間)。         |
| コリジョン回数  | コリジョンの回数(10分間)。                        |
| エラー総数    | スイッチが送受信したパケットの内、エラーパケットの全フレーム数(10分間)。 |

表 2.6 トラフィックログ表示項目

# 2.4.6. システムログ

「システムログ」メニューをクリックすると、図 2.10 のようなウィンドウが現れ、スイッチで 発生したトラップがイベントとしてログに記録されます。ログには、イベントの発生した 時刻を絶対時間で表示しますので、発生した正確な時刻が確認できます。 ただし、絶対時間を表示させるためには、本装置に時刻設定をしなければなりません。 時刻設定については、2.5章の「システム情報設定」を参照してください。 時刻設定されていない場合には、スイッチの宣言が投入されてからの経過時間が 表示されます。システムログ表示の最大行数は 40 で、最大行数を超えるときは、時刻の

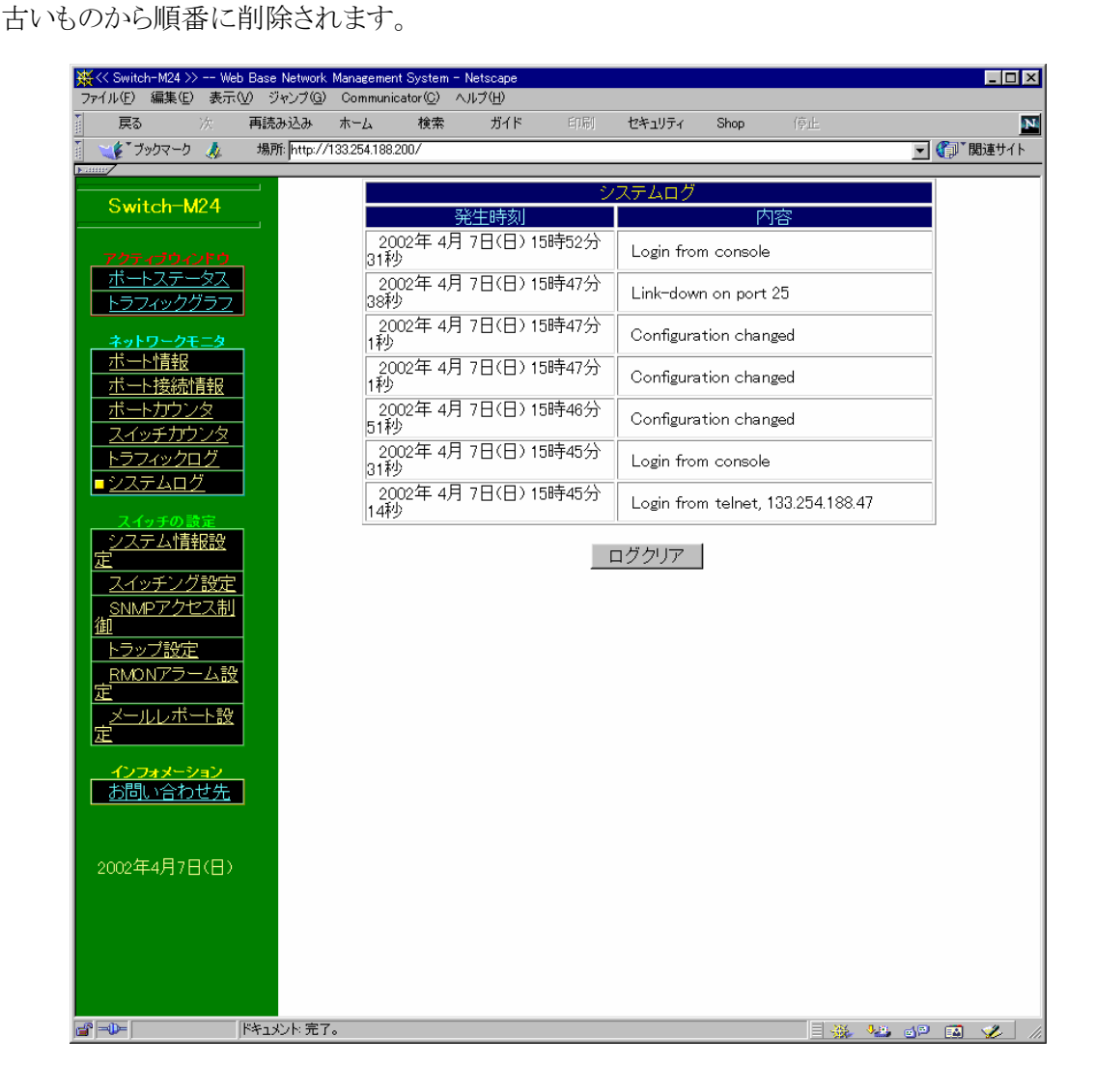

図 2.10 Switch-M24 のイベントログウインドウ

# 2.5. スイッチの設定

スイッチの設定メニューにより、本装置の IP アドレスや SNMP 情報の設定ができ、本装置 に絶対時刻の設定もできます。

また、本装置は障害に関するトラップ情報やトラフィックの統計レポートを電子メールで 送信できる便利機能があり、そのためのメール送信設定ができます。

# 2.5.1. システム情報設定

「システム情報設定」メニューをクリックすると、図 2.11 のようなウィンドウが現れ、 IP アドレス、SNMP 情報、絶対時刻の設定ができます。

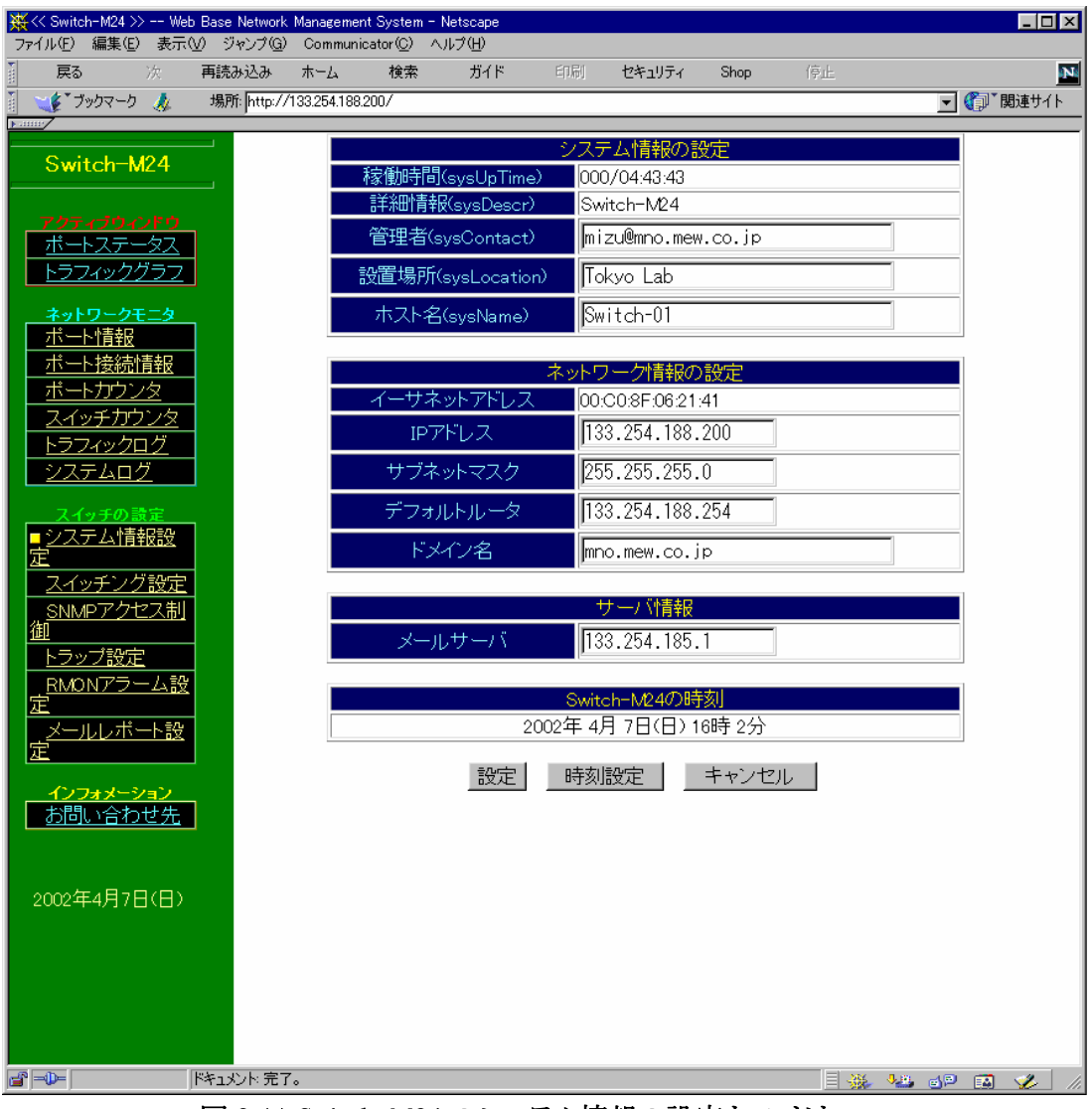

図 2.11 Switch-M24 のシステム情報の設定ウィンドウ

図 2.11 で表示される項目は、以下のとおりです。

表中の()は、SNMPの MIB オブジェクト名を示します。表 2.7 で、「本装置の時刻」以外の 設定変更可能な項目の設定については 2.5.1.2.章の「IP アドレスの変更と SNMP 情報の 設定方法」を参照してください。

| 稼働時間(sysUpTime)   | スイッチの電源が投入されてから経過した時間。設定変更不可。                    |
|-------------------|--------------------------------------------------|
| 詳細情報(sysDescr)    | スイッチに関する詳細情報。設定変更不可。                             |
| 管理者(sysContact)   | スイッチを管理する人の名称。設定変更可。                             |
| 設置場所(sysLocation) | スイッチが設置されている場所。設定変更可。                            |
| ホスト名 (sysName)    | スイッチのシステム名。設定変更可。                                |
| イーサネットアドレス        | スイッチの物理アドレス(MAC アドレス)設定変更不可。                     |
| IP アドレス           | スイッチに設定する IP アドレス。設定変更可。ただし、後述のご注意を<br>確認してください。 |
| サブネットマスク          | スイッチに設定するサブネットマスク。設定変更可。                         |
| デフォルトルータ          | スイッチに設定するデフォルトゲートウェイアドレス。設定変更可。                  |
| ドメイン名             | 設定変更可。                                           |
| メールサーバ            | メールサーバのアドレス                                      |
| 本装置の時刻            | スイッチに設定する絶対時刻。設定変更可。                             |

表 2.7 スイッチシステム情報設定ウィンドウ

#### 2.5.1.1. 絶対時刻の設定方法

図 2.11 で表示されている、「時刻設定」ボタンをクリックすると自動的に、このウィンドウ を表示している端末の時刻に設定されます。従って、事前に端末の時刻を正確にして おいてください。

### 2.5.1.2. IP アドレスの変更と、SNMP 情報の設定方法

- ① 図 2.11 で「本装置の IP アドレス」、「デフォルトルータ」の欄に正しいアドレスを入 力します。
- ② SNMP 情報として、「管理者」、「設置場所」、「ホスト名」の欄に、適切な情報を入 力します。日本語を入力することが可能です。ただし、日本語を入力した場合に は、SNMP、コンソール、Telnet で管理するときに文字化け等を起こす場合があり ます。
- ③「設定」ボタンをクリックします。①で IP アドレス等を変更した場合はスイッチをリセットすることになります。リセットしてよいかどうかの確認メッセージのウィンドウが表示されますので、指示に従ってください。設定をしない場合は、「キャンセル」ボタンをクリックします。

ご注意:2.5.1.2.章の①で IP アドレス等を変更する場合、IP アドレスの二重割り当てなど、誤ったア ドレスを設定すると本装置が正常に起動せず、IP アドレスが何も設定されていない状態にな ってしまいます。このような事態になると、本装置のコンソールで IP アドレスを再設定しなけれ ばなりませんので、十分に注意して正しいアドレスを設定してください。

# 2.5.2. スイッチング設定

「スイッチング設定」をすると、図 2.12 のようなウィンドウが現れ、スパニングツリー モード、VLAN、ポートトランキングの設定ができます。

| 🕽 • 🕞 - 💌 🖻 🐔                 | - 🖓 😍 🌝 😞 * " ファイル④ 編集④ 表示型 " アドレス型 🗃 http://192168.1./ 💽 予称動 🛽                  |
|-------------------------------|----------------------------------------------------------------------------------|
| Switch-M24                    |                                                                                  |
|                               | 人イッナノクの設定                                                                        |
| ポートステータス                      |                                                                                  |
| トラフィックグラフ                     | VLANの設定                                                                          |
| ネットワークモニタ                     | VLAN選択 Default VLAN マ 追加 削除 クリア                                                  |
| ポート情報                         |                                                                                  |
| ボート接続情報                       |                                                                                  |
| スイッチカウンタ                      | マバー設定                                                                            |
| トラフィックログ                      | Default Met 1 2 3 4 5 6 7 8 9 10 11 12 13 14 15 16 17 18 19 20 21 22 23 24 25 26 |
| <u>システムログ</u>                 |                                                                                  |
| スイッチの設定                       | C Mgt ALL VLAN                                                                   |
| <u>ン人ナム情報設定</u><br>(スイッチンク設定) | ボート設定                                                                            |
| <u>アクセス制御</u>                 |                                                                                  |
| トラップ設定                        | PVID 2 4 6 8 10 12 14 16 18 20 22 24 26                                          |
| RMUNアラーム設定<br>メールレポート設定       |                                                                                  |
|                               | Force Unitag                                                                     |
| お問い合わせ先                       |                                                                                  |
|                               |                                                                                  |
| 2005年7日28日(太)                 |                                                                                  |
| 2000-17/2011010               |                                                                                  |
|                               |                                                                                  |
|                               |                                                                                  |
|                               |                                                                                  |
|                               |                                                                                  |
|                               |                                                                                  |
|                               | 設定 インターネットマンション キャンセル                                                            |
|                               |                                                                                  |
|                               |                                                                                  |

図 2.12 Switch-M24 のスイッチングの設定ウィンドウ

# 2.5.2.1. スイッチングの設定

スパニングツリーの使用/不使用を設定します。 デフォルトでは、スパニングツリーモードは「不使用」です。

#### 2.5.2.2. VLAN の設定

VLAN は最大 64 まで設定でき、各々の VLAN に名前をつける事ができます。 設定手順

1)VLAN 名、VLANID を設定し追加ボタンを選択します。

- (VLAN を削除したい場合は、VLAN 名、VLANID を設定し、削除ボタンを選択してく ださい。また、VLAN の設定内容をデフォルトに戻したい場合はクリアボタンを選択し てください)
- 2)新規作成された VLAN は、VLAN 名(VLANID)、MgtVLAN、VLAN メンバーポート が表示されますデフォルトでは MgtVLAN は設定されておらず、VLAN メンバーポート も無しの状態です。

VLAN に属するポートをクリックレの状態にして選択し、設定ボタンを選択します。

3) 2)の後、PVID を設定し、設定ボタンを押してください。PVID とは、Port VLAN ID の 意味で、ポートに設定された PVID により、タグ無しのパケットを受信した場合、どの VLAN に送信するかを決定します。タグ付きのパケットを受信した場合は、PVID とは関 係なくタグの送信するパケットの VLAN ID 参照し、送信先の VLAN を決定します。

> a)IngressFilter: タグ付きパケットを受信した場合に、そのポートに定義し てある VLAN ID と異なるタグのパケットをフィルタリング するかどうかを表します。タグ無しのパケットを受信した 場合は、この値とは関係なく PVID を参照し、送信先の VLAN を決定します。

> > E:Enable D:Disable

送信については PVID と VLAN ID の関係性によって次の動作をします。

b)VLAN ID≠PVID:ポートからタグ付で送信する。

c)VLAN ID=PVID: ポートからタグ無しで送信する。

d)ForceUntag: 各ポートからパケットの送信をする際、PVID に関係なく 強制的にタグ無しパケットとして送信します。

E:Enable D:Disable

4)MgtVLAN: スイッチの管理に使用する VLAN を選択します。

Mgt ALL VLAN を選択した場合、どの VLAN に接続してもスイッチの管理に使用します。

ご注意)MgtVLAN を変更される際、MgtVLAN が選択されていない VLAN に接続されている端末からは管理(アクセス)できなくなりますのでご注意ください。

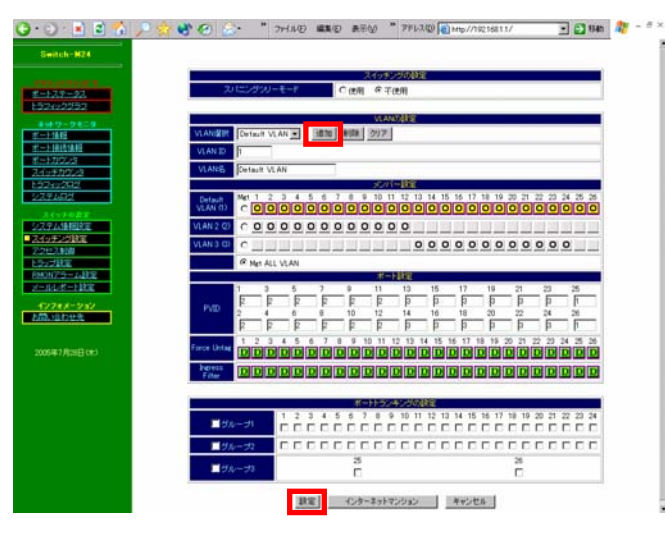

図 2.13 Switch-M24 の VLAN 作成画面

#### 2.5.2.3. 「インターネットマンション」ボタン

このボタンを押すことにより、インターネットマンションで使用するスイッチとして最適な 環境に設定できます。特定のポートをアップリンクポート(インターネット接続ルータ、サ ーバ等の接続を想定)とし、その他のポートはダウンリンクポート(各住戸の接続を想定)と して設定します。ダウンリンクポートはアップリンクポートとのみ通信可能になり、ダウンリ ンクポート間はお互いに通信することができなくなります。従って、インターネットマンショ ンに必要な各住戸間のセキュリティを確保することができます。

| 機種名                   | アップリンクポート | ダウンリンクポート   |
|-----------------------|-----------|-------------|
| Switch-M24/M24T/M24SX | 24、26番ポート | 1~23、25番ポート |
| Switch-M16            | 16、18番ポート | 1~15、17番ポート |
| Switch-M16C           | 16 番ポート   | 1~15番ポート    |

各機種のアップリンクポート、ダウンリンクポートは下記の通りに設定されます。

VLANの追加、VLANメンバーポートの設定、各ポートのPVID、Force UntagのEnable が自動的に行われます。

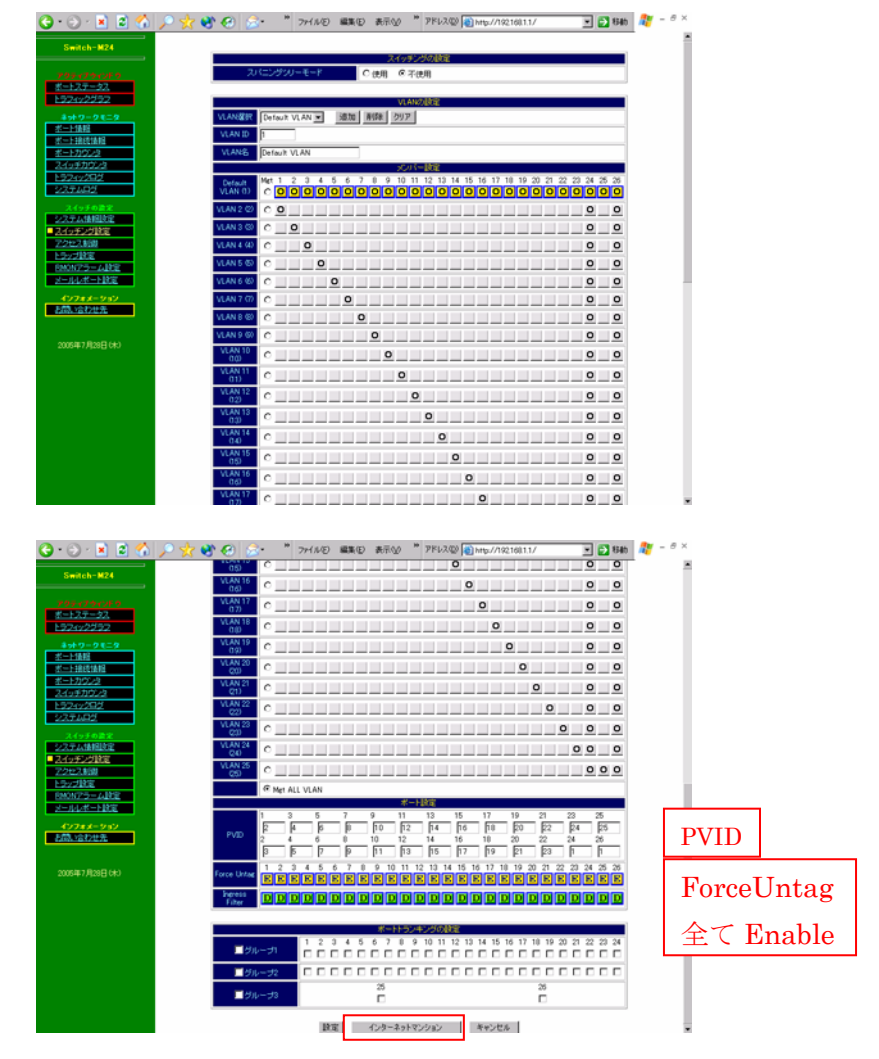

図 2.14 Switch-M24 のインターネットマンション設定をした後の画面

\*さらに高度な設定をされたい方は Telnet またはコンソールから設定してください。

ご注意:スイッチ設定変更に時間がかかるため、スイッチからの反応が返ってくるまでに 時間がかかる場合があります。

### 2.5.2.4. ポートトランキングの設定

本装置にはポートトランキング機能があり、最大3グループ(M16Cは2グループ)の 設定が可能です。

(10/100BASE-TX ポートで2グループ、拡張ポートで1グループ作成可能です。)

1グループには最大4ポートの設定が可能です。使用するグループのチェックボックスを クリックし、各グループに属するポートを選択してチェックすることで簡単に設定ができます。

V

|                                                                          | 3 ポートトランキ<br>対象ポートは<br>設定が予想 | ングを設定します<br>自動的に100M/Fullに設定されます<br>切な場合、通信ができなくなります                                    |
|--------------------------------------------------------------------------|------------------------------|-----------------------------------------------------------------------------------------|
| Switch-M16                                                               | スパニングツリーモード                  | ◎ 使用 ◎ 不使用                                                                              |
|                                                                          |                              | \ n. A \ (A E000                                                                        |
| <u> ポートステータス</u>                                                         |                              | VLANVJaste<br>Default VLAN ▼ j自加 削除 クリア                                                 |
| トラフィックグラフ                                                                | VLAN ID                      |                                                                                         |
| ネットワークモニタ                                                                |                              | Default VLAN                                                                            |
|                                                                          |                              | メンバー設定                                                                                  |
| <u>ボートカウンタ</u><br>スイッチカウンタ                                               | Default VLAN (1)             | Met 1 2 3 4 5 6 7 8 9 10 11 12 13 14 15 16 17 18<br>C O O O O O O O O O O O O O O O O O |
| トラフィックログ<br>システムログ                                                       |                              | © Mgt ALL VLAN                                                                          |
|                                                                          |                              | ポート設定                                                                                   |
| スイシチの変定<br><u>システム情報設定</u><br><u>スイッチング設定</u><br><u>アクセス制御</u><br>トラッパ数定 | PVID                         | $ \begin{array}{ c c c c c c c c c c c c c c c c c c c$                                 |
| <u>RMONアラーム設定</u><br>メールレポート設定                                           | Force Untag                  | 1 2 3 4 5 6 7 8 9 10 11 12 13 14 15 16 17 18<br>D D D D D D D D D D D D D D D D D D D   |
| インフォメーション                                                                | Ingress Filter               |                                                                                         |
| お問い合わせ先                                                                  |                              |                                                                                         |
|                                                                          |                              |                                                                                         |
| 2005年7月29日(金)                                                            | ☑ グループ1                      |                                                                                         |
|                                                                          | □ グループ2                      |                                                                                         |
|                                                                          | ログループ3                       |                                                                                         |
|                                                                          | 設                            | 定 インターネットマンション キャンセル                                                                    |

2.15 Switch-M16 のポートトランキング設定画面

ご注意:トランキング設定を実施したポートは、100M 全二重もしくは 1000M 全二重の設定に自動的 になります。又、AutoMDI/MDI-X 機能も動作しませんので、スイッチ等に接続する場合は、 UTP クロスケーブルをご使用下さい。

ご注意:詳しい動作についてはホームページからダウンロードできます取扱説明書をご参照ください。 http://www.mno.co.jp/k/index2.html

# 2.5.3. SNMP アクセス制御

「SNMP アクセス制御」メニューをクリックすると、図 2.16 のようなウィンドウが現れ、 スイッチが SNMP でアクセスされるときのコミュニティ名の設定や、特定の SNMP マネージャからのアクセス許可の設定ができます。

|                                                                                                    | Base Network Managem<br>の ジャンプ(G) Commun | ant System − Netscape<br>picator(C) _ ∧ IL-7(H) |                           |         |       |             | - 🗆 × |
|----------------------------------------------------------------------------------------------------|------------------------------------------|-------------------------------------------------|---------------------------|---------|-------|-------------|-------|
| <b>展る 次</b>                                                                                                    | , シャシン() commun<br>再読み込み ホーム             | 検索 ガイド 印                                        | 调 セキュリティ Shop             | 停止      |       |             | N     |
|                                                                                                    | 場所: http://133.254.18                    | 8.201/                                          |                           |         |       | <b>_</b> () | 見連サイト |
| Switch-M24                                                                                                    | _                                        | Read/Write コミュニティ名                              | SNMPアクセス制御<br>private     |         |       |             |       |
| <u>アクティブウィンドウ</u><br>ポートステータス                                                                                                    |                                          | Read Only コミュニティ名<br>IPアドレスによるアクセス              | ,<br> public<br>○制限する ◎制限 | しない     |       |             |       |
| <u>トラフィックフラフラ</u><br>ネットワークモニタ<br>ポート情報                                                                                                   |                                          | 市川校                                             |                           |         |       |             |       |
| <u>ポート接続情報</u><br><u>ポートカウンタ</u>                                                                                                    |                                          | アクセス許可するマネ <i>ージ</i><br>ヤ                       | 0.0.0.0                   | 0.0.0.0 |       |             |       |
| <u> </u>                                                                                                    |                                          |                                                 | 0.0.0.0<br>0.0.0.0        | 0.0.0.0 |       |             |       |
| スイッチの設定<br>システム情報設<br>定<br><u>スイッチング設定</u><br>SINMPアクセス制<br><u>御</u><br>トラップ設定<br>RMONアラーム設<br>定<br>メールレポート設<br>定<br>インフォメーション<br>お問い合わせ先 |                                          |                                                 | 設定 キャンセル                  |         |       |             |       |
| 2002年4月7日(日)                                                                                                    |                                          |                                                 |                           |         |       |             |       |
|                                                                                                    | キュメント:完了。                                |                                                 |                           |         | - 🛞 😼 | dP 🖪        | 炎 //. |

図 2.16 Switch-M24 の SNMP アクセス制御ウィンドウ

#### 図 2.16 で表示される項目は以下のとおりです。

| Read/Write<br>コミュニティ名 | スイッチに SNMP アクセスする際、SNMP 管理項目 (MIB)を Read/Write するときのコミュニティ名 (パスワードのようなもの)。設定変更可。 |
|-----------------------|----------------------------------------------------------------------------------|
| Read Only コミュニ        | スイッチに SNMP アクセスする際、SNMP 管理項目 (MIB)を Read のみするときの                                 |
| ティ名                   | コミュニティ名。設定変更可。                                                                   |
| IP アドレスによる            | スイッチに対する SNMP アクセスを「アクセス許可するマネージャアドレス」の欄で                                        |
| アクセス制限                | 設定されている IP アドレスを持つマネージャのみに制限するかどうかの設定。                                           |
| アクセス許可する              | スイッチに対する SNMP アクセスを許可するマネージャの IP アドレス。最大 10 個                                    |
| マネージャアドレス             | まで設定可能。                                                                          |

# 表 2.8 SNMP アクセス制御ウィンドウ表示項目

#### 2.5.3.1. SNMP アクセス制御の設定方法

(1)図 2.16 で、変更したい項目をチェック、又は入力欄に設定変更内容をキーボード入力します。

(2)「設定」ボタンをクリックします。内容が更新されます。設定しない場合には、「キャンセル」ボタンをクリックします。

ご注意:IP アドレスによるアクセス制限は、ウェブおよび Telnet も対象になります。 「制限する」にする場合は、現在操作中の端末の IP アドレスを必ず設定してください。

# 2.5.4. トラップ設定

「トラップ設定」メニューをクリックすると、図 2.17 のようなウィンドウが現れ、スイッチが出す トラップ情報(障害に関する情報など)に関する設定ができます。電子メール設定を すると、設定しているすべてのトラップを電子メールで送付することができます。

|                                       | veb Base Network    | Management     | System         | - Netscape                 |               |                                                    |                        |                    |             |                 |
|---------------------------------------|---------------------|----------------|----------------|----------------------------|---------------|----------------------------------------------------|------------------------|--------------------|-------------|-----------------|
| アイルビ 福来ビ 扱                            | 「、」 シャンハロ/<br>再読み込み | して<br>ホーム      | hurle/<br>検索   | ガイド                        | 印刷            | ヤキュリティ                                             | Shop                   |                    |             | 5               |
| <br>↓ ↓ ↓ ↓ ↓ ↓ ↓ ↓ ↓ ↓ ↓ ↓ ↓ ↓ ↓ ↓ ↓ | 場所: http://         | 133.254.188.20 | 01/            |                            |               |                                                    |                        |                    |             | <br>▼ (育) 関連サイト |
|                                       |                     | _              |                |                            |               |                                                    |                        |                    |             |                 |
| Switch-M24                            |                     |                |                |                            | \\\Z fra      | トラップの設                                             |                        |                    |             |                 |
|                                       |                     |                | SINM           | マイーンヤ/                     |               | ◎ 通知 9 3                                           |                        | (しん)               |             | _               |
| 707-10-010                            |                     |                | (- <u>x</u> -) | レビ官理省へ                     | \通大山          | ייסת-ציון                                          | 、一下設化.                 |                    |             |                 |
| <u>ホートステータス</u><br>トラフィックグラー          | 7                   |                |                |                            | トラッ           | <i>ッ</i> プマネ <i>ー</i> ジ・                           | の設定                    |                    |             |                 |
| <u></u>                               |                     |                | トラッ            | プロミュニテ                     | 名             | public                                             |                        |                    |             |                 |
| <u>ネットワークモニタ</u><br>ポート情報             |                     |                |                |                            |               | 0.0.0.0                                            |                        | _                  |             | -               |
| <u>ポート接続情報</u>                        |                     |                |                |                            |               | ,<br><u>                                      </u> |                        |                    |             | -               |
| <u>ポートカウンタ</u>                        |                     | F              | ラップ            | マネージャア                     | ドレス           |                                                    |                        | _                  |             | -               |
| <u>スイッチカウンタ</u>                       |                     |                |                |                            |               | p.u.u.u                                            |                        |                    |             | _               |
| <u>トラブイックログ</u>                       |                     |                |                |                            |               | 0.0.0.0                                            |                        |                    |             |                 |
|                                       |                     |                |                | +++++                      | <b>ナフレニ</b> 、 | -tar`az+⊡ /                                        | = 1 /                  | ( ) ( <u>4</u> )2) |             |                 |
| <u>スイッチの設定</u><br>システム情報設             |                     |                | outho          | 1∃%/JL⊂:<br>IntigationFail | 9 Or 7 7      | フの選択(                                              | <u>トラップ/メ</u><br>ニティ名( | ール共通/<br>こよろアクセ    | えがあった       | _               |
| 定                                     |                     |                | autrie         | nticationnali              | ure           | 25                                                 |                        |                    |             |                 |
| スイッチング設定                              |                     |                | notAu          | ithorizedAcc               | ess           | 未登録マネ・<br>とき                                       | ージャから                  | sNMPアクセ            | ミスがあった      |                 |
| <u>SINNE/クロス市</u><br>御                | 2                   |                | loginN         | otification                |               | ログインがI                                             | E常に行な                  | われたとき              |             | -               |
| <ul> <li>トラップ設定</li> </ul>            | 2                   |                | config         | urationChan                | ged           | 設定が変更                                              | されたとき                  | Ę                  |             |                 |
| <u>RMONアラーム</u> 調査                    | Ž.                  |                | ipDup          | lication                   |               | スイッチIPア                                            | ドレスの2                  | 重割当てを構             | 険出したとき      | -               |
|                                       | ž                   |                | topolo         | gyChange                   |               | スパニング:                                             | ソリーの構                  | 版に変更が              | 生じたとき       |                 |
|                                       | -                   |                | linkDo         | wn                         |               | 指定ポートの                                             | フリンクダ                  | ウンが発生し             | たとき         |                 |
| <u>インフォメーション</u><br>大胆い会わせた           |                     |                |                |                            |               |                                                    |                        | 891011             | 12          |                 |
|                                       |                     |                |                |                            |               |                                                    | по́́́                  |                    |             |                 |
|                                       |                     |                |                |                            |               | 13 14 15 16                                        | 17 18 19               | 20 21 22 23        | 3 24        |                 |
| 2002年4月7日(日)                          | )                   |                |                |                            |               | 25 26                                              |                        |                    |             |                 |
|                                       |                     |                |                |                            |               |                                                    |                        |                    |             |                 |
|                                       |                     |                |                |                            | 設定            | <u> キャン</u>                                        | セル                     |                    |             |                 |
|                                       |                     | ストニップを記つつ      | 리              |                            |               |                                                    |                        |                    | NEC . IL 10 |                 |
| j <b>a</b> j <b>a p</b>               | A.▲.▲.(B.W)[5.8     | のトラッフを含めな      | 509.9          |                            |               |                                                    |                        |                    |             |                 |

図 2.17 Switch-M24 のトラップ設定画面

図2.17で表示される項目は、以下のとおりです。設定変更可能な項目については、2.5.4.1. 章の「トラップの設定方法」を参照してください。

| トラップの設定                | トラップ情報の通知方法の設定。"SNMPマネージャへ通知"するかどうかの選択。                       |
|------------------------|---------------------------------------------------------------|
| トラップコミュニティ名            | スイッチがトラップを送出するときに使用されるコミュニティ名。設定変更<br>可。                      |
| トラップマネージャドレス           | スイッチがトラップを送出するあて先の SNMP マネージャの IP アドレス。<br>最大 5 個まで設定可能。      |
| Authentication Failure | スイッチに不正なコミュニティ名によるアクセスがあったときに送出される<br>トラップ。送出制御可。             |
| Not Authorized Access  | スイッチに未登録マネージャから SNMP アクセスがあったときに送出されるトラップ。送出制御可。              |
| Login Notification     | スイッチにログインが正常に行われたときに送出されるトラップ。送出制<br>御可。                      |
| Configuraton Changed   | スイッチの設定が変更されたときに送出されるトラップ。送出制御可。                              |
| ip Duplication         | IP アドレスが重複して設定されようとした場合に送出します。送出制御可。                          |
| Topology Changed       | スイッチのトポロジが変更されたときに送出します。送出制御可。(スパニ<br>ングツリー使用時)               |
| Link Down              | 指定したポートのリンク状態がダウンになったときに送出します。特に重要な端末やサーバとの接続監視に使用できます。送出制御可。 |

# 表 2.9 トラップ設定ウィンドウ表示項目

# 2.5.4.1. トラップの設定方法

- (1)図 2.17 で、変更したい項目をチェック、又は入力欄に設定変更内容をキーボード 入力します。
- (2)「設定」ボタンをクリックします。内容が更新されます。設定しない場合には、 「キャンセル」ボタンをクリックします。

ご注意:「Configuration Changed」トラップを有効にして、ウェブブラウザから各種の 設定を変更したときには、トラップは設定変更した項目数だけ生じます。 従って、電子メールによるトラップ通知を有効にしている場合は電子メールが 複数送出されますのでご注意ください。

#### 2.5.5. RMON アラーム設定

「RMON アラーム設定」メニューをクリックすると、図 2.18 のようなウィンドウが現れ、RMON アラームを出すための条件を最大 12 まで設定することができ、トラップ及び電子メールを 送出します。

設定方法は次のとおりです。

(1)RMON アラームの有効/無効チェック

→設定する RMON アラームの番号を示します。

(2)対象カウンタ選択

→対象とするカウンタの種類を選択します。

(3)対象ポートの選択

→RMON アラームを出すために参照するポートにチェックしてマークを付けます。 (4)スレッショルド値

→アラームを発生するスレッショルド値とアラームをリセットするスレッショルド値が あります。アラームを発生するスレッショルド値(毎秒)を「対象カウンタ」で選択 します。「リセット」はアラームをリセットする値で、この値より小さな値になったときに アラームにリセットがかかり、再度「アラーム」値を超えたときにアラームを発生 します。(図 2.19 をご参照ください。)

| × Switch-M24 >> Web E         | lase Network Ma     | anagement System                    | n - Netscape |    |          |          |      |             | - 🗆 ×                                                                                                    |
|-------------------------------|---------------------|-------------------------------------|--------------|----|----------|----------|------|-------------|----------------------------------------------------------------------------------------------------|
| 展る 次 軍                        | リマンノマノ 、<br>「読み込み 7 | sonnianicator( <u>o</u> /<br>kーム 検索 | - ガイド 印J     | 刷  | セキュリティ S | hop 停止   |      |             | N                                                                                                    |
|                               | 場所: http://13       | 3.254.188.201/                      |              |    |          |          |      | <b>-</b> () | リーレー しょうしょう しょうしん しょうしん しょうしん しょうしん しゅうしん しゅうしゅう しゅうしゅう しゅうしん しゅうしゅう しゅう しゅう しゅう しゅう しゅう しゅう しゅう しゅう |
|                               |                     | _                                   |              | -  |          |          |      |             |                                                                                                    |
| Switch-M24                    |                     |                                     |              |    |          |          |      |             |                                                                                                    |
|                               | L                   |                                     | 対象カウンタ       |    | 対象ボート    | アラーム     | リセット |             |                                                                                                    |
| <u>アクティブウィンドウ</u><br>ポートステータス |                     | 1 🔳                                 |              | •  | -        | 0        | 0    | 1           |                                                                                                    |
| <u>トラフィックグラフ</u>              |                     | 2 🗖                                 |              | -  | -        | 0        | 0    | 1           |                                                                                                    |
| ネットワークモニタ                     |                     | 3 🗖 🗌                               |              | -  |          | 0        | 0    |             |                                                                                                    |
| ボート情報                         |                     | 4                                   |              |    |          | ,<br>lo  | 16   | 1           |                                                                                                    |
| ホート接続情報                       |                     |                                     |              | -  |          | р×<br>По | 16   | 1           |                                                                                                    |
| <u>スイッチカウンタ</u>               |                     |                                     |              |    |          |          |      | -           |                                                                                                    |
| <u>トラフィックログ</u>               |                     |                                     |              |    |          | lh<br>I  |      | -           |                                                                                                    |
| <u>システムロク</u>                 |                     | 7 🗖 📘                               |              |    |          | 0        | 0    |             |                                                                                                    |
|                               |                     | 8 🗖 📗                               |              | -  | <b>_</b> | 0        | 0    |             |                                                                                                    |
|                               |                     |                                     | 1            | 公定 | キャンヤ     | п. 1     |      |             |                                                                                                    |
| スイッチング設定                      |                     |                                     |              |    |          |          |      |             |                                                                                                    |
| <u>SNMPアクセス制</u><br>御         |                     |                                     |              |    |          |          |      |             |                                                                                                    |
| <u>トラップ設定</u>                 |                     |                                     |              |    |          |          |      |             |                                                                                                    |
| ■ <u>RMONアラーム設</u><br>定       |                     |                                     |              |    |          |          |      |             |                                                                                                    |
| <u>メールレポート設</u>               |                     |                                     |              |    |          |          |      |             |                                                                                                    |
| 正                             |                     |                                     |              |    |          |          |      |             |                                                                                                    |
| インフォメーション<br>お問い合わせ先          |                     |                                     |              |    |          |          |      |             |                                                                                                    |
|                               |                     |                                     |              |    |          |          |      |             |                                                                                                    |
|                               |                     |                                     |              |    |          |          |      |             |                                                                                                    |
| 2002年4月7日(日)                  |                     |                                     |              |    |          |          |      |             |                                                                                                    |
|                               |                     |                                     |              |    |          |          |      |             |                                                                                                    |
|                               |                     |                                     |              |    |          |          |      |             |                                                                                                    |
|                               | キュメント:完了。           |                                     |              |    |          |          |      | 49 🖪        | 炎 /i.                                                                                                    |

図 2.18 Switch-M24 の RMON アラーム設定ウィンドウ

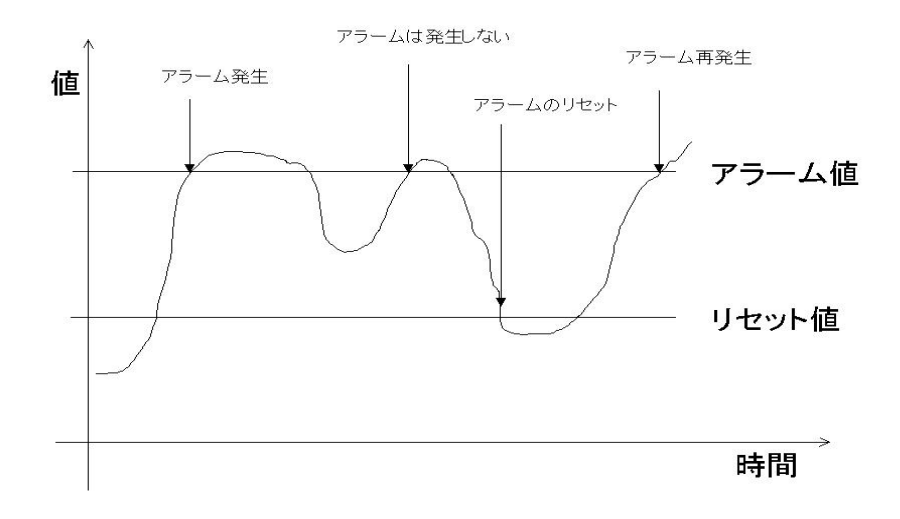

図 2.19 アラームの発生とリセット

# 2.5.6. メールレポート設定

「メールレポート設定」メニューをクリックすると図2.20のようなウィンドウが現れ、スイッチが 管理者へ送信する電子メールに関する設定ができ、電子メールに添付されるレポートに 記録されるトラフィック項目の選択ができます。管理者に送信される電子メールと添付 ファイルの内容については3章の「電子メール送信による管理」を参照してください。

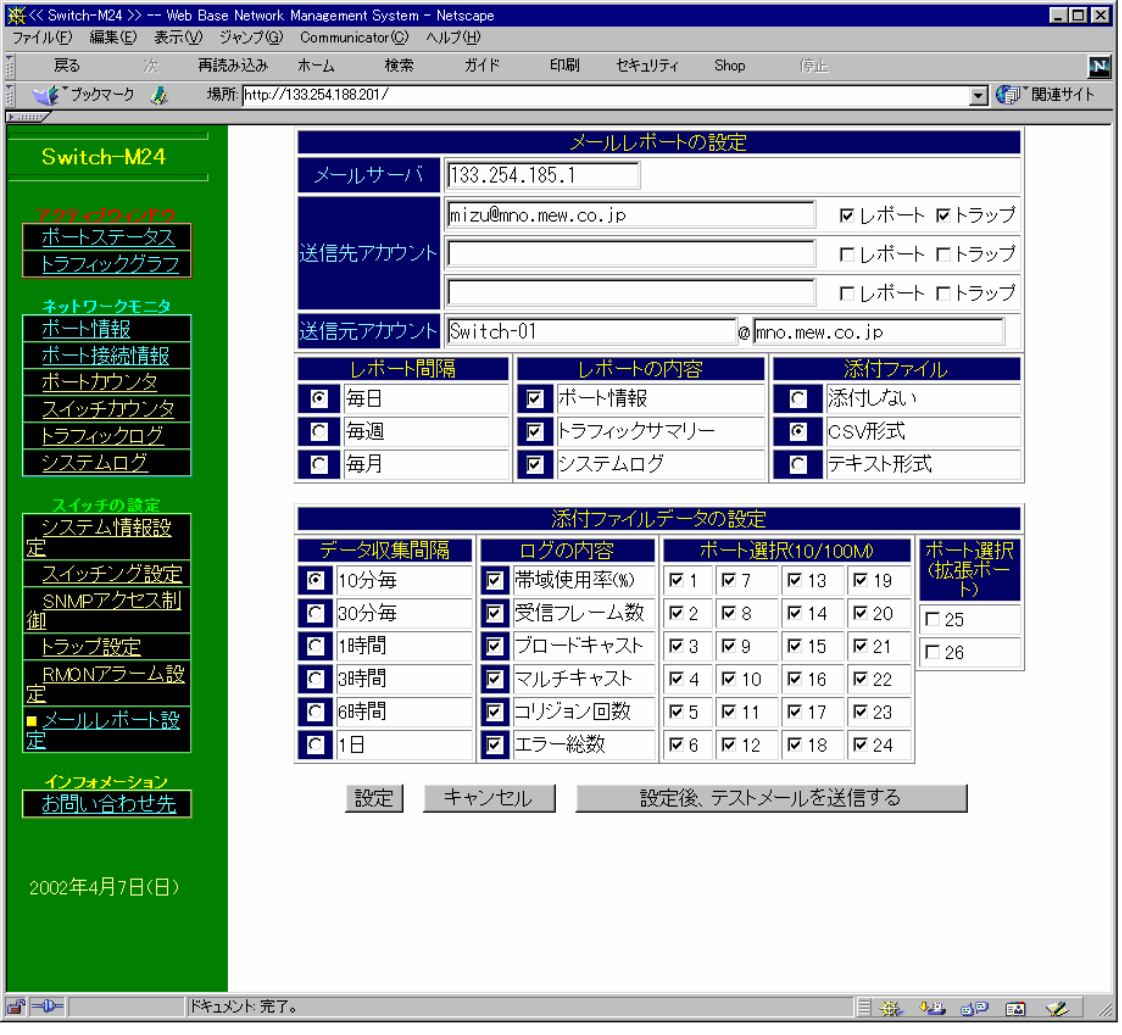

図 2.20 Switch-M24 のメールレポート設定ウィンドウ

図 2.20 で表示される項目は、以下のとおりです。設定変更可能な項目については3章の 「メールレポートの設定方法」を参照してください。

この機能を使わないときには、「送信先アカウント」の欄ですべてのチェックを外してください。

| メールサーバ             | メールサーバ IP アドレスの設定。設定変更可。                                                                                   |
|--------------------|----------------------------------------------------------------------------------------------------|
| 送信先アカウント           | スイッチからの電子メールを受け取る人(管理者)の電子メールアカウント<br>の設定。最大3つまで設定可能。レポートとトラップを送るかどうかを選択で<br>きます。                          |
| 送信元アカウント           | スイッチの電子メールアカウント。使用するメールアカウント名を入力するこ<br>とができます。 @以降のドメインを入力すると、デフォルト Switch*.*.*.*(IP<br>アドレス) @ドメイン名となります。 |
| レポートの内容            | レポートの本文に記載する内容とファイルを添付するかどうかを選択しま<br>す。ポート情報、トラフィックサマリ、イベントログの記載とファイルを添付す<br>るかどうかの選択。                     |
| レポート間隔/データ<br>収集間隔 | トラフィックレポートを電子メールで送信する周期とトラフィックデータを収集<br>する時間間隔の設定。                                                         |
| 添付ファイルの形式          | 電子メールに添付するトラフィックデータのファイルの形式。設定変更可。                                                                         |
| ポート選択              | どのポートのトラフィックデータを電子メールに添付するかの選択                                                                             |

表 2.10 メールレポート設定ウィンドウ表示項目

# 2.5.6.1. メールレポートの設定方法

- (1) 図2.20で変更したい項目をチェック、または入力欄に設定変更内容をキーボード入力します。
- (2)「設定」ボタンをクリックします。内容が更新されます。設定しない場合は「キャンセル」ボ タンをクリックします。設定した後に、電子メールが設定された送信先アカウントに届くか どうかを確認したい場合は、「設定後、テストメールを送信する」をクリックしてください。

#### 2.5.6.2. メールレポートの発行タイミング

メールレポートを「レポート間隔」の設定により、以下のタイミングで発行します。

(1) 本装置に絶対時刻設定がされている場合

毎日:毎日、午前0時に発行します。

毎週:毎週、月曜の午前0時に発行します。

毎月:毎月、1日の午前0時に発行します。

(2) 本装置に絶対時刻が設定されていない場合

毎日:スイッチの電源投入から24時間ごとに発行します。

毎週:スイッチの電源投入から7日ごとに発行します。

毎月:スイッチの電源投入から30日ごとに発行します。

レポート間隔、収集間隔、カウンタ選択をデータ収集途中で変更した場合は、それまで収集 したレポート用データはクリアされ、新たに収集を開始しますのでご注意ください。この場合で も、24時間トラフィックログのデータには影響ありません。

### 3. 電子メール送信による管理

電子メール送信機能により、本装置で発生した障害に関するトラップ情報やトラフィック概要を管理者に電子メールで通知できますので、トラブルをすばやく検知でき、日々のネットワークのパフォーマンスを容易に把握することができます。

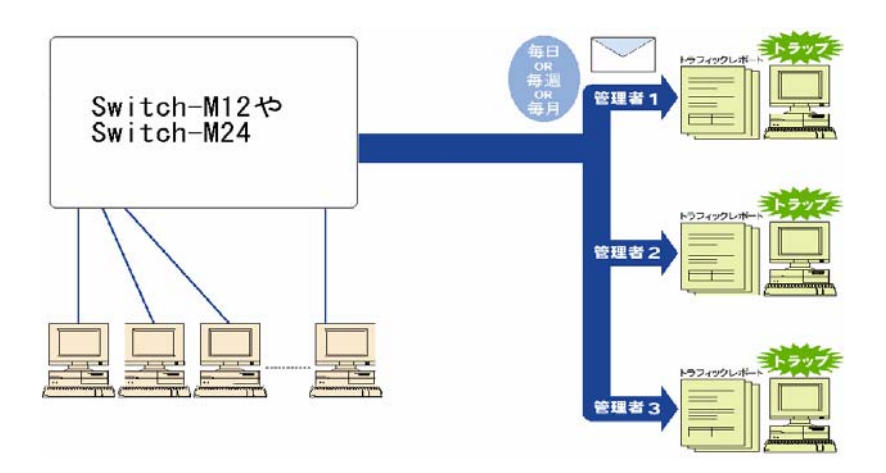

図 3.1 電子メールを利用したネットワーク管理の概念図

# 3.1. 電子メール送受信の動作環境

本装置の電子メール送信機能を使用する前に、本装置が電子メールを送信するよう 設定を行ってください。設定方法については2.5.6.章の「メールレポート設定」を参照 してください。

また、本装置からのトラップ情報を電子メール送信する場合も設定が必要です。 設定方法については2.5.4.章の「トラップ設定」を参照してください。

管理者側で電子メールを受信できるためには、メール(SMTP)サーバに管理者の アカウントがあることをご確認ください。また、管理者が使用する端末に電子メールを 受け取るメーラ(Eudora や Outlook Express など)が正しくインストールされていなければ なりません。

#### 3.2. トラップのメール通知

2.5.6.章の「メールレポートの設定」で、送信先アカウントを設定し、「トラップ」にチェック すると、スイッチでトラップが発生したときに、図 3.2 のような電子メールが管理者に 届きます。

図 3.2 ではスイッチの設定内容が変更されたというトラップが発生したことになります。 どのようなトラップが発生するかは、2.5.4.章を参照してください。

| 👝 [report:0001                                                                                          | ]daily(12/05)                                                                                                    |          |
|----------------------------------------------------------------------------------------------------|----------------------------------------------------------------------------------------------------|----------|
| 771N(E)                                                                                                 | 編集(E) 表示(V) ツール(I) メッセージ(M) ヘルプ(H)                                                                                               | 20       |
| Q Q Q                                                                                                   | <b>● X</b>   <b>▲ →</b>   12                                                                                                    |          |
| 送信者:<br>日時:<br>宛先:<br>件名:<br>添付:                                                                        | [ *****#@***, ***, ***, ***<br>2000年12月6日 9:00<br>***@***, ***, ***<br>[report:0001]daily(12/05)<br>到D050018-1205.csv (2:17 KB)  |          |
| <br>HUBネーム<br>ドメイン : *<br>IPアドレス:<br>設置場所 :                                                             | 【HUB情報】<br>***. ***. ***<br>***. ***. ***                                                                                        | <b>^</b> |
| り<br>レポート期間<br>レポート間隔                                                                                   | 【レポート期間】                                                                                                    |          |
| <br>ファイル名:<br>対象ボート<br>対象カウンら<br>サンブル間                                                                  | 【添付ファイル】<br>: D050018-1205.csv<br>: 12<br>: packet.broadcast,multicast,error,collision,utilization<br>篇: 10minutes               |          |
| <br>[VLAN設定]<br>VID-0001(<br>[トランキング<br>Group-1:<br>Group-2:<br>Group-3:<br>Group-4:                    | 【ポート設定】<br>Default VLAN): ポート1.2.3.4.5.6.7.8.9.10.11.12<br>設定]<br>DISABLE<br>DISABLE<br>DISABLE<br>DISABLE<br>DISABLE<br>DISABLE |          |
| 【ポート01:F<br>接続け時報:<br>推続時端にに<br>ポート01:F<br>接続時端にに<br>ポート02:F<br>接続状時間:<br>接続時端に<br>(ポート03:F<br>(ポート03:F |                                                                                                    | T        |

図 3.2 メールレポートの例

電子メール通知内容には、スイッチの URL も記述されておりますので、それをクリック すると自動的にウェブブラウザが起動し、スイッチのホームページが開きます。 (メーラソフトが Web ブラウザと連動している場合に限ります。)

ご注意:スイッチに設定したホスト名が DNS サーバに登録されている必要があります。

#### 3.3. トラフィックレポートのメール通知

2.5.6.章の「メールレポート設定」でトラフィックレポートを電子メール送信するよう設定する と、設定した周期(1日、1週間、1ヶ月)で定期的にトラフィックの統計レポートを受け取ること ができますので、ネットワークのパフォーマンス管理に役立ちます。

また、トラフィックレポートには詳細な統計データのファイルを添付することができます。 添付されるファイルの形式は2.5.6.章の「メールレポート設定」で選択し、テキストファイル または CSV ファイルのいずれかになります。それぞれのファイルの扱いについては 3.3.1.章、3.3.2.章を参照してください。

#### 3.3.1. メール添付されたテキストファイル

2.5.6.章の「メールレポート設定」で、電子メールに添付されるトラフィックレポートのファイル」として、テキストファイルを選択した場合、スイッチが収集したトラフィックデータがテキストファイルに記述されます。このファイルはテキストエディタで開くことができます。

- (1)図 3.1 で表示されている、添付されているファイルをハードディスクの任意のディレクトリ に保存します。添付ファイルの保存方法については、使用しているメーラの取扱説明書 を参照してください。
- (2)保存していたファイルをWindows標準の「メモ帳」(Notepad.exe)などのテキストエディタで開きます。

#### 3.3.2. メール添付された CSV ファイル

2.5.6.章の「メールレポート設定」で、電子メールに添付されるトラフィックレポートの ファイルとして CSV ファイルを選択した場合、スイッチが収集したトラフィックデータが CSV 形式でファイルに記述されます。このファイルは、Microsoft Excel(Version5.0 以降) で開くことができ、トラフィックデータをわかりやすいグラフにすることができます。

#### 3.3.3. メール添付されたファイルのファイル名

添付ファイルが定期的に複数の本装置から送られてくる場合でも、ファイルから送信元の スイッチ、レポート種別が識別できるようになっています。

添付ファイルのファイル名フォーマットは

[レポート間隔][スイッチの IP アドレス]-[日付].[拡張子] となっています。

・レポート間隔: D-日報

# W一週報

M一月報

- ・スイッチの IP アドレス:IP アドレスの下位2バイト
- ・日付:レポート開始の日付(または電源投入からの日数)
- ・拡張子: CSV、TXT のファイル識別
- (例) IP アドレスが 111.222.333.444 の本装置から 6 月 1 日の日報が CSV 添付ファイルとして送られてきた場合、ファイル名は

D333444-0601.csv

となります。

また、時刻設定されていない場合は、12日目の日報ファイル名は

D333444-u012.csv

となります。

# 4. インフォメーション画面

「インフォメーション」メニューをクリックすると図 4.1 のようなウィンドウが現れます。 各種の問い合わせ先が表示されます。

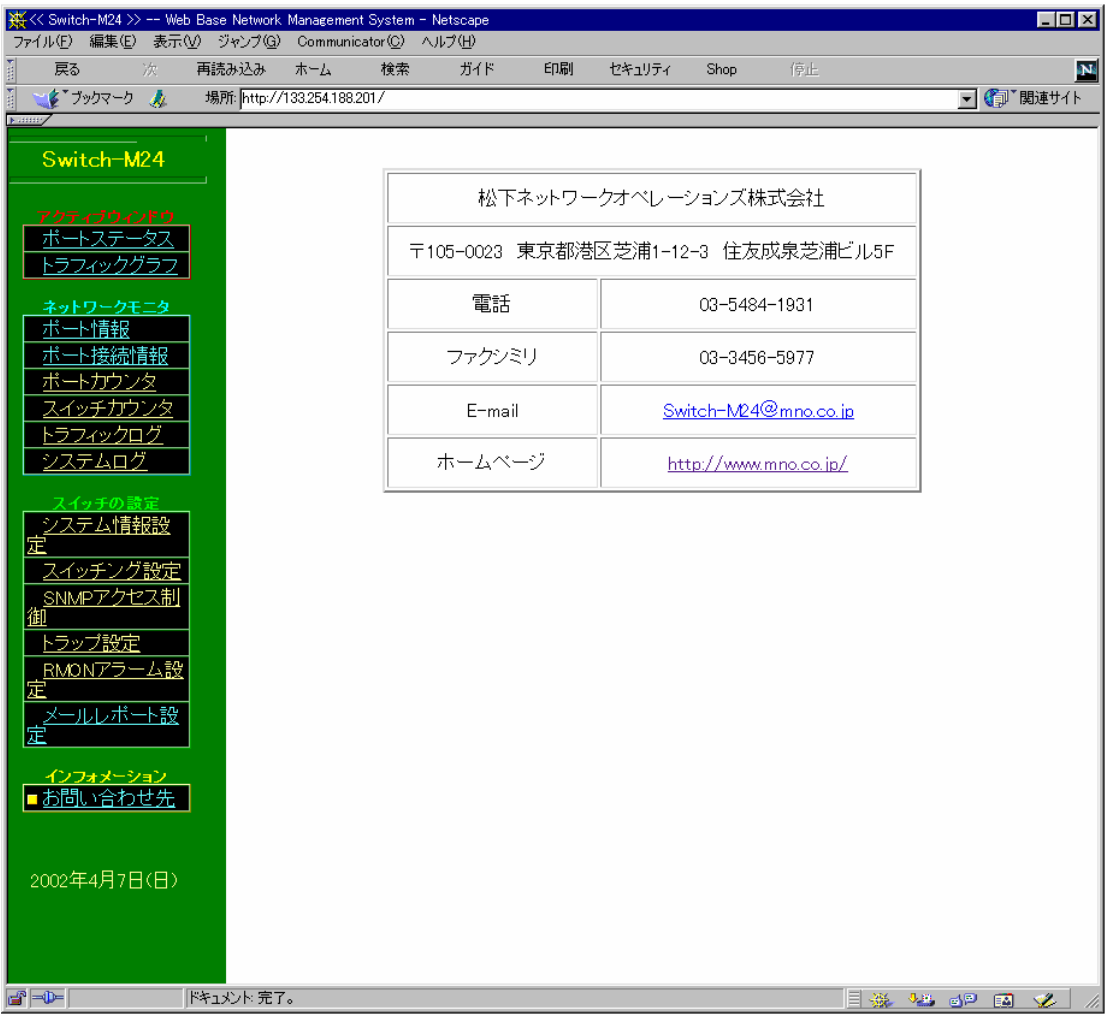

図 4.1 インフォメーション画面